# GeoGebra Help 3.0

Ultima modifica: 21 Novembre 2007 GeoGebra Website: www.geogebra.org

### Autori

Markus Hohenwarter, markus@geogebra.org Judith Preiner, judith@geogebra.org

**Traduzione italiana** Enrico Pontorno Alessandra Tomasi Simona Riva

#### **GeoGebra Online**

Sito web: www.geogebra.org Ricerca Aiuto: http://www.geogebra.org/help/search.html

# Contenuti

| 1. | Cos'    | 'è GeoGebra?                                                                | 5          |
|----|---------|-----------------------------------------------------------------------------|------------|
| 2. | Eser    | mpi                                                                         | 6          |
| 2  | 1       | Triangoli e angoli                                                          | 6          |
| 2  | 2.      | Equazione lineare $y = m x + b$                                             | 6          |
| 2. | 3.      | Baricentro di tre punti A, B, C                                             | 7          |
| 2. | 4.      | Dividere un segmento AB in due parti proporzionali a 7 e 3                  | 7          |
| 2. | 5.      | Sistema di equazioni lineari in due variabili                               | 7          |
| 2. | 6.      | Tangente a una funzione in x                                                | 8          |
| 2. | /.<br>o | Studio di funzioni polinomiali                                              | 8<br>0     |
| ۷. | 0.      |                                                                             | 9          |
| 3. | Inpu    | It Geometrico 1                                                             | 0          |
| 3. | 1.      | Note generali 1                                                             | 10         |
|    | 3.1.1   | 1. Menu contestuale 1                                                       | 0          |
|    | 3.1.2   | 2. Mostra e nascondi1                                                       | 0          |
|    | 3.1.3   | 3. Traccia 1                                                                | 11         |
|    | 3.1.4   | 4. Zoom                                                                     | 11         |
|    | 3.1.5   | 5. Rapporto Assi                                                            | 11         |
|    | 3.1.0   | <ul> <li>Protocollo di costruzione</li> <li>Rarra di Navigazione</li> </ul> | 11         |
|    | 318     | 8 Ridefinisci                                                               | 11         |
|    | 319     | 9 Finestra di Dialogo Proprietà                                             | 12         |
| 3. | 2.      | Modi                                                                        | 12         |
|    | 3.2.1   | 1. Modi generali 1                                                          | 13         |
|    | 3.2.2   | 2. Punto 1                                                                  | 14         |
|    | 3.2.3   | 3. Vettore 1                                                                | 15         |
|    | 3.2.4   | 4. Segmento 1                                                               | 15         |
|    | 3.2.5   | 5. Semiretta1                                                               | 15         |
|    | 3.2.6   | 6. Poligono 1                                                               | 16         |
|    | 3.2.7   | 7. Retta 1                                                                  | 16         |
|    | 3.2.8   | 8. Conica                                                                   | 17         |
|    | 3.2.8   | 9. AICO E Sellore                                                           | 10         |
|    | 321     | 10. Numero e Angolo                                                         | 19         |
|    | 3.2.1   | 12. Luogo                                                                   | 19         |
|    | 3.2.1   | 13. Trasformazioni Geometriche                                              | 20         |
|    | 3.2.1   | 14. Testo 2                                                                 | 20         |
|    | 3.2.1   | 15. Immagine                                                                | 21         |
|    | 3.2.1   | 16. Proprietà delle immagini 2                                              | 22         |
| 4. | Input   | It Algebrico                                                                | <u>2</u> 4 |
| 4  | 1.      | Note Generali                                                               | 24         |
|    | 4.1.1   | 1. Cambiare valori                                                          | 24         |
|    | 4.1.2   | 2. Animazione                                                               | <u>2</u> 4 |
| 4. | 2.      | Inserimento diretto                                                         | 25         |
|    | 4.2.1   | 1. Numeri e angoli 2                                                        | 25         |
|    | 4.2.2   | 2. Punti e Vettori                                                          | 25         |

| 4.2.                                                                                                    | 3. Retta                                                                                                    | 26                                                                                                    |
|----------------------------------------------------------------------------------------------------|----------------------------------------------------------------------------------------------------|----------------------------------------------------------------------------------------------------|
| 4.2.4                                                                                                    | 4. Conica                                                                                                    | 26                                                                                                    |
| 4.2.5                                                                                                    | 5. Funzione di x                                                                                                    | 26                                                                                                    |
| 4.2.6                                                                                                    | 6. Liste di Oggetti                                                                                                    | 27                                                                                                    |
| 4.2.7                                                                                                    | 7. Operazioni e Funzioni predefinite                                                                                                    | 27                                                                                                    |
| 4.2.8                                                                                                    | 8. Variabili Booleane                                                                                                    | 28                                                                                                    |
| 4.2.9                                                                                                    | 9. Operazioni Booleane                                                                                                    | 29                                                                                                    |
| 4.3.                                                                                                    | Comandi                                                                                                    | 29                                                                                                    |
| 4.3.1                                                                                                    | 1. Comandi generali                                                                                                    | 29                                                                                                    |
| 4.4.                                                                                                    | Comandi Booleani                                                                                                    | 30                                                                                                    |
| 4.4.1                                                                                                    | 1. Numero                                                                                                    | 30                                                                                                    |
| 4.4.2                                                                                                    | 2. Angolo                                                                                                    | 32                                                                                                    |
| 4.4.3                                                                                                    | 3. Punto                                                                                                    | 33                                                                                                    |
| 4.4.4                                                                                                    | 4. Vettore                                                                                                    | 34                                                                                                    |
| 4.4.                                                                                                    | 5. Segmento                                                                                                    | 35                                                                                                    |
| 4.4.6                                                                                                    | 6. Semiretta                                                                                                    | 35                                                                                                    |
| 4.4.7                                                                                                    | 7. Poligono                                                                                                    | 35                                                                                                    |
| 4.4.8                                                                                                    | 8. Retta                                                                                                    | 35                                                                                                    |
| 4.4.9                                                                                                    | 9. Conica                                                                                                    | 36                                                                                                    |
| 4.4.1                                                                                                    | 10. Funzione                                                                                                    | 37                                                                                                    |
| 4.4.1                                                                                                    | 11. Curve Parametriche                                                                                                    | 38                                                                                                    |
| 4.4.1                                                                                                    | 12. Arco e Settore                                                                                                    | 38                                                                                                    |
| 4.4.1                                                                                                    | 13. Immagine                                                                                                    | 39                                                                                                    |
| 4.4.1                                                                                                    | 14. Testo                                                                                                    | 39                                                                                                    |
|                                                                                                    |                                                                                                    | ~~                                                                                                    |
| 4.4.1                                                                                                    | 15. Luogo                                                                                                    | 39                                                                                                    |
| 4.4.1<br>4.4.1                                                                                                    | 15. Luogo<br>16. Sequenza                                                                                                    | 39<br>39                                                                                                    |
| 4.4.1<br>4.4.1<br>4.4.1                                                                                                    | <ol> <li>Luogo</li> <li>Sequenza</li> <li>Trasformazioni Geometriche</li> </ol>                                                                                                    | 39<br>39<br>40                                                                                                    |
| 4.4.′<br>4.4.′<br>4.4.′<br>5. Star                                                                                                    | <ol> <li>Luogo</li> <li>Sequenza</li> <li>Trasformazioni Geometriche</li> <li>mpare ed Esportare</li> </ol>                                                                                                    | 39<br>39<br>40<br>43                                                                                                    |
| 4.4.′<br>4.4.′<br>4.4.′<br>5. Star<br>5.1.                                                                                                    | <ul> <li>15. Luogo</li> <li>16. Sequenza</li> <li>17. Trasformazioni Geometriche</li> <li>npare ed Esportare</li> <li>Stampa</li> </ul>                                                                                                    | 39<br>39<br>40<br>43<br>43                                                                                                    |
| 4.4.′<br>4.4.′<br>5. Star<br>5.1.<br>5.1.                                                                                                    | <ol> <li>Luogo</li> <li>Sequenza</li> <li>Trasformazioni Geometriche</li> <li>npare ed Esportare</li> <li>Stampa</li> <li>Foglio da Disegno</li> </ol>                                                                                                    | 39<br>39<br>40<br>43<br>43<br>43                                                                                                    |
| 4.4.′<br>4.4.′<br>5. Star<br>5.1.<br>5.1.′<br>5.1.′                                                                                                    | <ul> <li>15. Luogo</li> <li>16. Sequenza</li> <li>17. Trasformazioni Geometriche</li> <li>mpare ed Esportare</li> <li>Stampa</li> <li>1. Foglio da Disegno</li> <li>2. Protocollo di Costruzione</li> </ul>                                                                                                    | 39<br>39<br>40<br>43<br>43<br>43<br>43                                                                                                    |
| 4.4. <sup>2</sup><br>4.4. <sup>2</sup><br>5. Star<br>5.1.<br>5.1. <sup>2</sup><br>5.2.                                                                                                | <ol> <li>Luogo</li> <li>Sequenza</li> <li>Trasformazioni Geometriche</li> <li>mpare ed Esportare</li> <li>Stampa</li> <li>Foglio da Disegno</li> <li>Protocollo di Costruzione</li> <li>Foglio da Disegno come Immagine</li> </ol>                                                                                                    | 39<br>39<br>40<br>43<br>43<br>43<br>43<br>43                                                                                                    |
| 4.4.7<br>4.4.7<br>5. Stan<br>5.1.<br>5.1.7<br>5.1.2<br>5.2.<br>5.3.                                                                                                    | <ul> <li>15. Luogo</li> <li>16. Sequenza</li> <li>17. Trasformazioni Geometriche</li> <li>mpare ed Esportare</li> <li>Stampa</li> <li>1. Foglio da Disegno</li> <li>2. Protocollo di Costruzione</li> <li>Foglio da Disegno come Immagine</li> <li>Foglio da Disegno negli Appunti</li> </ul>                                                                                                    | 39<br>39<br>40<br>43<br>43<br>43<br>43<br>43<br>43                                                                                                    |
| 4.4. <sup>2</sup><br>4.4. <sup>2</sup><br>5. Stan<br>5.1.<br>5.1.<br>5.1.2<br>5.2.<br>5.3.<br>5.4.                                                                                    | <ol> <li>Luogo</li> <li>Sequenza</li> <li>Trasformazioni Geometriche</li> <li>mpare ed Esportare</li> <li>Stampa</li> <li>Foglio da Disegno</li> <li>Protocollo di Costruzione</li> <li>Foglio da Disegno negli Appunti</li> <li>Protocollo di Costruzione come pagina Web.</li> </ol>                                                                                                    | 39<br>39<br>40<br>43<br>43<br>43<br>43<br>44<br>44                                                                                                    |
| 4.4. <sup>2</sup><br>4.4. <sup>2</sup><br>5. Stan<br>5.1.<br>5.1.<br>5.1.<br>5.2.<br>5.3.<br>5.4.<br>5.5.                                                                             | <ol> <li>Luogo</li> <li>Sequenza</li> <li>Trasformazioni Geometriche</li> <li>npare ed Esportare</li> <li>Stampa</li> <li>Foglio da Disegno</li> <li>Protocollo di Costruzione</li> <li>Foglio da Disegno negli Appunti</li> <li>Protocollo di Costruzione come pagina Web</li> <li>Foglio di Lavoro Dinamico come pagina Web</li> </ol>                                                                                                    | 39<br>39<br>40<br>43<br>43<br>43<br>43<br>43<br>44<br>44<br>45                                                                                                    |
| 4.4.7<br>4.4.7<br>5. Star<br>5.1.<br>5.1.7<br>5.2.<br>5.3.<br>5.4.<br>5.5.                                                                                                    | <ul> <li>15. Luogo</li> <li>16. Sequenza</li> <li>17. Trasformazioni Geometriche</li></ul>                                                                                                    | 39<br>39<br>40<br>43<br>43<br>43<br>43<br>43<br>44<br>44<br>45                                                                                                    |
| 4.4.7<br>4.4.7<br>5. Stan<br>5.1.<br>5.1.7<br>5.2.<br>5.3.<br>5.4.<br>5.5.<br>6. Opz                                                                                                  | <ul> <li>15. Luogo</li> <li>16. Sequenza</li></ul>                                                                                                    | 39<br>39<br>40<br>43<br>43<br>43<br>43<br>43<br>44<br>45<br>47                                                                                                    |
| 4.4.7<br>4.4.7<br>5. Stan<br>5.1.<br>5.1.7<br>5.1.7<br>5.2.<br>5.3.<br>5.4.<br>5.5.<br>6. Opz<br>6.1.                                                                                 | <ol> <li>Luogo</li> <li>Sequenza</li> <li>Trasformazioni Geometriche</li> <li>mpare ed Esportare</li> <li>Stampa</li> <li>Foglio da Disegno</li> <li>Protocollo di Costruzione</li> <li>Foglio da Disegno come Immagine</li> <li>Foglio da Disegno negli Appunti</li> <li>Protocollo di Costruzione come pagina Web</li> <li>Foglio di Lavoro Dinamico come pagina Web</li> <li>ioni</li> <li>Cattura Punto</li> </ol>                                                                                                    | 39<br>39<br>40<br>43<br>43<br>43<br>43<br>43<br>44<br>44<br>45<br>47<br>47                                                                                                    |
| 4.4.7<br>4.4.7<br>5. Stan<br>5.1.<br>5.1.7<br>5.2.<br>5.3.<br>5.4.<br>5.5.<br>6. Opz<br>6.1.<br>6.2.                                                                                  | <ol> <li>Luogo</li> <li>Sequenza</li> <li>Trasformazioni Geometriche</li> <li>mpare ed Esportare</li> <li>Stampa</li> <li>Foglio da Disegno</li> <li>Protocollo di Costruzione</li> <li>Foglio da Disegno come Immagine</li> <li>Foglio da Disegno negli Appunti</li> <li>Protocollo di Costruzione come pagina Web</li> <li>Foglio di Lavoro Dinamico come pagina Web</li> <li>ioni</li> <li>Cattura Punto</li> <li>Unità Angoli</li> </ol>                                                                                                    | 39<br>39<br>40<br>43<br>43<br>43<br>43<br>43<br>43<br>44<br>45<br>47<br>47<br>47                                                                                                    |
| 4.4.7<br>4.4.7<br>5. Stan<br>5.1.<br>5.1.7<br>5.1.7<br>5.2.<br>5.3.<br>5.4.<br>5.5.<br>6. Opz<br>6.1.<br>6.2.<br>6.3.                                                                 | <ol> <li>Luogo</li> <li>Sequenza</li> <li>Trasformazioni Geometriche</li> <li>mpare ed Esportare</li> <li>Stampa</li> <li>Foglio da Disegno</li> <li>Protocollo di Costruzione</li> <li>Foglio da Disegno negli Appunti</li> <li>Protocollo di Costruzione come pagina Web</li> <li>Foglio di Lavoro Dinamico come pagina Web</li> <li>ioni</li> <li>Cattura Punto</li> <li>Unità Angoli</li> <li>Posizioni Decimali</li> </ol>                                                                                                    | 39<br>39<br>40<br>43<br>43<br>43<br>43<br>43<br>43<br>43<br>45<br>47<br>47<br>47<br>47                                                                                                    |
| 4.4.7<br>4.4.7<br>5. Stan<br>5.1.<br>5.1.7<br>5.2.<br>5.3.<br>5.4.<br>5.5.<br>6. Opz<br>6.1.<br>6.2.<br>6.3.<br>6.4.                                                                  | <ol> <li>Luogo</li> <li>Sequenza</li> <li>Trasformazioni Geometriche</li> <li>Trasformazioni Geometriche</li> <li>mpare ed Esportare</li> <li>Stampa</li> <li>Foglio da Disegno</li> <li>Protocollo di Costruzione</li> <li>Foglio da Disegno come Immagine</li> <li>Foglio da Disegno negli Appunti</li> <li>Protocollo di Costruzione come pagina Web</li> <li>Foglio di Lavoro Dinamico come pagina Web</li> <li>ioni</li> <li>Cattura Punto</li> <li>Unità Angoli</li> <li>Posizioni Decimali</li> <li>Continuità</li> </ol>                                                                                                    | 39<br>39<br>40<br>43<br>43<br>43<br>43<br>43<br>43<br>44<br>45<br>47<br>47<br>47<br>47<br>47<br>47                                                                                           |
| 4.4.7<br>4.4.7<br>5. Stan<br>5.1.<br>5.1.7<br>5.2.<br>5.3.<br>5.4.<br>5.5.<br>6. Opz<br>6.1.<br>6.2.<br>6.3.<br>6.4.<br>6.5.                                                          | <ul> <li>15. Luogo</li> <li>16. Sequenza</li> <li>17. Trasformazioni Geometriche</li> <li>mpare ed Esportare</li> <li>Stampa</li> <li>1. Foglio da Disegno</li> <li>2. Protocollo di Costruzione</li> <li>Foglio da Disegno come Immagine</li> <li>Foglio da Disegno negli Appunti</li> <li>Protocollo di Costruzione come pagina Web</li> <li>Foglio di Lavoro Dinamico come pagina Web</li> <li>ioni</li> <li>Cattura Punto</li> <li>Unità Angoli</li> <li>Posizioni Decimali</li> <li>Continuità</li> <li>Stile punto</li> </ul>                                                                                                    | 39<br>39<br>40<br>43<br>43<br>43<br>43<br>43<br>43<br>43<br>43<br>43<br>43<br>43<br>43<br>44<br>45<br>47<br>47<br>47<br>47<br>47<br>47<br>47                                                 |
| 4.4.7<br>4.4.7<br>5. Stan<br>5.1.<br>5.1.7<br>5.1.7<br>5.2.<br>5.3.<br>5.4.<br>5.5.<br>6. Opz<br>6.1.<br>6.2.<br>6.3.<br>6.4.<br>6.5.<br>6.6.                                         | <ul> <li>15. Luogo</li> <li>16. Sequenza</li> <li>17. Trasformazioni Geometriche</li> <li>npare ed Esportare</li> <li>Stampa</li> <li>1. Foglio da Disegno</li> <li>2. Protocollo di Costruzione</li> <li>Foglio da Disegno come Immagine</li> <li>Foglio da Disegno negli Appunti</li> <li>Protocollo di Costruzione come pagina Web</li> <li>Foglio di Lavoro Dinamico come pagina Web</li> <li>ioni</li> <li>Cattura Punto</li> <li>Unità Angoli</li> <li>Posizioni Decimali</li> <li>Continuità</li> <li>Stile punto</li> <li>Stile punto</li> </ul>                                                                                                    | 39<br>39<br>40<br>43<br>43<br>43<br>43<br>43<br>43<br>43<br>43<br>43<br>43<br>43<br>43<br>47<br>47<br>47<br>47<br>47<br>47<br>47<br>47                                                       |
| 4.4.7<br>4.4.7<br>5. Stan<br>5.1.<br>5.1.7<br>5.2.<br>5.3.<br>5.4.<br>5.5.<br>6. Opz<br>6.1.<br>6.2.<br>6.3.<br>6.4.<br>6.5.<br>6.6.<br>6.7.                                          | <ul> <li>15. Luogo</li> <li>16. Sequenza</li> <li>17. Trasformazioni Geometriche</li> <li>npare ed Esportare</li> <li>Stampa</li> <li>1. Foglio da Disegno</li> <li>2. Protocollo di Costruzione</li> <li>Foglio da Disegno come Immagine</li> <li>Foglio da Disegno negli Appunti</li> <li>Protocollo di Costruzione come pagina Web</li> <li>Foglio di Lavoro Dinamico come pagina Web</li> <li>ioni</li> <li>Cattura Punto</li> <li>Unità Angoli</li> <li>Posizioni Decimali</li> <li>Continuità</li> <li>Stile punto</li> <li>Stile dell'Angolo Retto</li> <li>Coordinate</li> </ul>                                                                                                    | 39<br>39<br>40<br>43<br>43<br>43<br>43<br>43<br>43<br>43<br>44<br>45<br>47<br>47<br>47<br>47<br>47<br>47<br>47<br>47<br>47<br>47<br>47                                                       |
| 4.4.7<br>4.4.7<br>5. Stan<br>5.1.<br>5.1.7<br>5.2.<br>5.3.<br>5.4.<br>5.5.<br>6. Opz<br>6.1.<br>6.2.<br>6.3.<br>6.4.<br>6.5.<br>6.6.<br>6.7.<br>6.8.                                  | <ul> <li>15. Luogo</li> <li>16. Sequenza</li> <li>17. Trasformazioni Geometriche</li> <li>17. Trasformazioni Geometriche</li> <li>17. Trasformazioni Geometriche</li> <li>18. Stampa</li> <li>19. Stampa</li> <li>10. Foglio da Disegno</li> <li>20. Protocollo di Costruzione</li> <li>21. Foglio da Disegno come Immagine</li> <li>22. Foglio da Disegno negli Appunti</li> <li>23. Protocollo di Costruzione come pagina Web</li> <li>24. Foglio di Lavoro Dinamico come pagina Web</li> <li>25. Stile dell'Angoli</li> <li>26. Stile dell'Angolo Retto</li> <li>27. Coordinate</li> <li>28. Etichettatura</li> </ul>                                                                     | 39<br>39<br>40<br>43<br>43<br>43<br>43<br>43<br>43<br>43<br>43<br>43<br>43<br>43<br>43<br>44<br>45<br>47<br>47<br>47<br>47<br>47<br>47<br>47<br>47<br>48<br>48                               |
| 4.4.7<br>4.4.7<br>5. Stan<br>5.1.<br>5.1.7<br>5.1.7<br>5.2.<br>5.3.<br>5.4.<br>5.5.<br>6. Opz<br>6.1.<br>6.2.<br>6.3.<br>6.4.<br>6.5.<br>6.6.<br>6.7.<br>6.8.<br>6.9.                 | <ul> <li>15. Luogo</li> <li>16. Sequenza</li> <li>17. Trasformazioni Geometriche</li> <li>npare ed Esportare</li> <li>Stampa</li> <li>1. Foglio da Disegno</li> <li>2. Protocollo di Costruzione</li> <li>Foglio da Disegno negli Appunti</li> <li>Protocollo di Costruzione come pagina Web</li> <li>Foglio di Lavoro Dinamico come pagina Web</li> <li>ioni</li> <li>Cattura Punto</li> <li>Unità Angoli</li> <li>Posizioni Decimali</li> <li>Continuità</li> <li>Stile punto</li> <li>Stile dell'Angolo Retto</li> <li>Coordinate</li> <li>Etichettatura</li> <li>Dimensione del carattere</li> </ul>                                                                                     | 39<br>39<br>40<br>43<br>43<br>43<br>43<br>43<br>43<br>43<br>43<br>43<br>43<br>43<br>43<br>44<br>45<br>47<br>47<br>47<br>47<br>47<br>47<br>47<br>47<br>48<br>48<br>48<br>48                   |
| 4.4.7<br>4.4.7<br>5. Stan<br>5.1.<br>5.1.7<br>5.2.<br>5.3.<br>5.4.<br>5.5.<br>6. Opz<br>6.1.<br>6.2.<br>6.3.<br>6.4.<br>6.5.<br>6.6.<br>6.5.<br>6.6.<br>6.7.<br>6.8.<br>6.9.<br>6.10. | <ul> <li>15. Luogo</li> <li>16. Sequenza</li> <li>17. Trasformazioni Geometriche</li> <li>npare ed Esportare</li> <li>Stampa</li> <li>1. Foglio da Disegno</li> <li>2. Protocollo di Costruzione</li> <li>Foglio da Disegno come Immagine</li> <li>Foglio da Disegno negli Appunti</li> <li>Protocollo di Costruzione come pagina Web</li> <li>Foglio di Lavoro Dinamico come pagina Web</li> <li>ioni</li> <li>Cattura Punto</li> <li>Unità Angoli</li> <li>Posizioni Decimali</li> <li>Continuità</li> <li>Stile punto</li> <li>Stile dell'Angolo Retto</li> <li>Coordinate</li> <li>Etichettatura</li> <li>Dimensione del carattere</li> <li>Lingua</li> </ul>                            | 39<br>39<br>40<br>43<br>43<br>43<br>43<br>43<br>43<br>43<br>43<br>43<br>44<br>45<br>47<br>47<br>47<br>47<br>47<br>47<br>47<br>47<br>47<br>47<br>48<br>48<br>48<br>48                         |
| 4.4.7<br>4.4.7<br>5. Stan<br>5.1.<br>5.1.7<br>5.2.<br>5.3.<br>5.4.<br>5.5.<br>6. Opz<br>6.1.<br>6.2.<br>6.3.<br>6.4.<br>6.5.<br>6.6.<br>6.7.<br>6.8.<br>6.9.<br>6.10.<br>6.11.        | <ul> <li>15. Luogo</li> <li>16. Sequenza</li> <li>17. Trasformazioni Geometriche</li> <li>npare ed Esportare</li> <li>Stampa</li> <li>1. Foglio da Disegno</li> <li>2. Protocollo di Costruzione</li> <li>Foglio da Disegno come Immagine</li> <li>Foglio da Disegno negli Appunti</li> <li>Protocollo di Costruzione come pagina Web</li> <li>Foglio di Lavoro Dinamico come pagina Web</li> <li>ioni</li> <li>Cattura Punto</li> <li>Unità Angoli</li> <li>Posizioni Decimali</li> <li>Continuità</li> <li>Stile punto</li> <li>Stile dell'Angolo Retto</li> <li>Coordinate</li> <li>Etichettatura</li> <li>Dimensione del carattere</li> <li>Lingua</li> <li>Foglio da disegno</li> </ul> | 39<br>39<br>40<br>43<br>43<br>43<br>43<br>43<br>43<br>43<br>43<br>43<br>43<br>43<br>43<br>44<br>45<br>47<br>47<br>47<br>47<br>47<br>47<br>47<br>47<br>47<br>48<br>48<br>48<br>48<br>48<br>48 |

| 7. Stru  | umenti e Barra degli Strumenti         | 49 |
|----------|----------------------------------------|----|
| 7.1.     | Strumenti Definiti dall'Utente         | 49 |
| 7.2.     | Barra degli Strumenti Personalizzabile | 49 |
| 8. Inte  | rfaccia JavaScript                     | 50 |
| Indice a | nalitico                               | 51 |

# 1. Cos'è GeoGebra?

GeoGebra è un programma matematico che comprende geometria, algebra e analisi. È sviluppato da Markus Hohenwarter presso la Florida Atlantic University per la didattica della matematica nella scuola.

Da un lato, GeoGebra è un sistema di geometria dinamica: è possibile eseguire costruzioni contenenti punti, vettori, segmenti, rette, coniche e funzioni e successivamente modificarle dinamicamente.

Dall'altro, equazioni e coordinate possono essere inserite direttamente. Quindi, GeoGebra può gestire contemporaneamente variabili numeriche, vettori e punti, calcolare derivate e integrali di funzioni e dispone di comandi come Radice o Estremo.

Questi due punti di vista sono caratteristici di GeoGebra: un'espressione nella finestra algebra corrisponde a un oggetto nella finestra geometria e viceversa.

# 2. Esempi

Per dare un'idea delle potenzialità di GeoGebra, vediamo alcuni esempi.

# 2.1. Triangoli e angoli

Selezionare il modo • Nuovo punto nella barra degli strumenti e fare clic tre volte sul foglio da disegno per creare i tre vertici *A*, *B* e *C* di un triangolo. Selezionare il modo  $\triangleright$  Poligono , fare clic sui punti *A*, *B*, *C* e ancora su *A* per creare il triangolo *poly1*. Nella finestra algebra viene visualizzata l'area del triangolo.

Per ottenere le misure degli angoli del triangolo, selezionare il modo 4 Angolo nella barra degli strumenti e fare clic sul triangolo.

Ora, selezionare il modo Ruovi e trascinare i vertici per variare dinamicamente il triangolo. Se la finestra algebra e gli assi coordinati non sono necessari, nasconderli utilizzando il menu *Visualizza*.

# 2.2. Equazione lineare y = m x + b

Per analizzare il significato di m e b nell'equazione lineare y = mx + b utilizzando differenti valori per m e b, basta digitare i seguenti comandi nel campo di inserimento testo alla base dello schermo (premere Invio alla fine di ciascuna riga di comandi).

m = 1 b = 2y = m x + b

Ora è possibile variare m e b utilizzando il campo di inserimento testo oppure direttamente nella finestra algebra facendo clic con il tasto destro (MacOS: *Mela* + clic) su uno dei numeri e selezionando **Ridefinisci**. Provare i seguenti valori di m e b.

m = 2m = -3b = 0b = -1

Inoltre è possibile modificare *m* e *b* molto facilmente utilizzando

- i tasti freccia (vedere Animazione)
- gli slider: fare clic con il tasto destro del mouse (MacOS: Mela + clic) su m o b e selezionare <sup>●</sup> Mostra / nascondi oggetto (vedere anche modo <sup>b=2</sup> Slider)

In modo analogo è possibile studiare le equazioni delle coniche, come ad esempio

- ellissi:  $x^2/a^2 + y^2/b^2 = 1$
- iperboli:  $b^2 x^2 a^2 y^2 = a^2 b^2$
- circonferenze:  $(x m)^2 + (y n)^2 = r^2$

# 2.3. Baricentro di tre punti A, B, C

Per costruire il baricentro di tre punti, digitare nel campo di inserimento testo i comandi elencati di seguito (premere *Invio* alla fine di ogni riga). È inoltre possibile utilizzare il mouse per realizzare questa costruzione, selezionando i relativi modi (vedi Modi) nella barra degli strumenti.

```
A = (-2, 1)
B = (5, 0)
C = (0, 5)
M_a = PuntoMedio[B, C]
M_b = PuntoMedio[A, C]
s_a = Retta[A, M_a]
s_b = Retta[B, M_b]
S = Intersezione[s a, s b]
```

In alternativa è possibile calcolare il baricentro direttamente come S1 = (A + B + C) / 3 e confrontare i due risultati utilizzando il comando Relazione [S, S1]

È inoltre possibile verificare se S = S1 è vero per altre posizioni di *A*, *B*, *C*, scegliendo con il mouse il modo & Muovi e trascinando uno dei punti.

# 2.4. Dividere un segmento AB in due parti proporzionali a 7 e 3

GeoGebra consente di operare in modo semplice con il calcolo vettoriale . Digitare i seguenti comandi nel campo di inserimento e premere *Invio* dopo ciascuna riga.

```
A = (-2, 1)
B = (3, 3)
s = Segmento[A, B]
T = A + 7/10 (B - A)
Oppure in questo modo:
A = (-2, 1)
B = (3, 3)
s = Segmento[A, B]
v = Vettore[A, B]
T = A + 7/10 v
```

Un ulteriore esempio è l'inserimento di un numero *t*, ad esempio utilizzando uno  $\stackrel{s=2}{\longrightarrow}$ Slider e la ridefinizione del punto *T* come T = A + t v (vedi Ridefinisci). Al variare di *t* è possibile osservare *T* muoversi lungo una retta, che può essere inserita in forma parametrica (vedi Retta): X = T + s v

# 2.5. Sistema di equazioni lineari in due variabili

Due equazioni lineari in  $x \in y$  possono essere visualizzate geometricamente come due linee rette. La soluzione algebrica del sistema è il loro punto di intersezione.

Digitare i seguenti comandi nel campo di inserimento e premere il tasto *Invio* dopo ciascuna riga.

```
g: 3x + 4y = 12
h: y = 2x - 8
S = Intersezione[g, h]
```

È possibile modificare le equazioni facendo clic con il tasto destro del mouse (MacOS: *Mela* + clic) su una di esse e selezionando *Ridefinisci.* Utilizzando il mouse è possibile trascinare la retta con <sup>k</sup> Muovi o ruotarla intorno ad un punto con <sup>k</sup>Ruota intorno a un punto.

# 2.6. Tangente a una funzione in x

GeoGebra dispone di un comando per generare la tangente a una funzione f(x) in x=a. Digitare i seguenti comandi nel campo di inserimento e premere il tasto *Invio* dopo ciascuna riga.

```
a = 3

f(x) = 2 \sin(x)

t = Tangente[a, f]
```

Animando a (vedi Animazione) la tangente scorre lungo il grafico di f.

In alternativa, è possibile utilizzare i seguenti comandi:

```
a = 3
f(x) = 2 sin(x)
T = (a, f(a))
t: X = T + s (1, f'(a))
```

In questo modo si ottiene il punto di tangenza T sul grafico di f. La tangente t è espressa in forma parametrica.

È inoltre possibile creare la tangente a una funzione anche geometricamente: Scegliere il modo •<sup>^</sup>Nuovo punto e fare clic sul grafico della funzione *f*.

• Scegliere il modo Angenti , fare clic sulla funzione *f* e poi sul punto precedentemente creato.

Quindi scegliere il modo  $\stackrel{\text{$\&$}}{\overset{\text{$\land$}}}$  Muovi e trascinare il punto con il mouse lungo la funzione: anche la tangente varierà dinamicamente.

# 2.7. Studio di funzioni polinomiali

Con GeoGebra è possibile studiare radici, estremi locali e punti di flesso delle funzioni polinomiali. Digitare i seguenti comandi nel campo di inserimento e premere il tasto *Invio* dopo ciascuna riga.

```
f(x) = x^3 - 3 x^2 + 1
R = Radice[f]
E = Estremo[f]
I = Flesso[f]
```

Con il modo  $\[Begin{aligned}{c} Muovi è possibile trascinare la funzione con il mouse. In questo contesto anche le prime due derivate di$ *f*sono interessanti: queste possono essere ottenute digitando i seguenti comandi nel campo di inserimento e premendo*Invio*al termine di ciascuna riga.

```
Derivata[f]
Derivata[f, 2]
```

# 2.8. Integrali

Per presentare graficamente gli integrali, GeoGebra offre la possibilità di visualizzare le approssimazioni con rettangoli delle somme inferiore e superiore di una funzione. Digitare i seguenti comandi nel campo di inserimento e premere il tasto *Invio* dopo ciascuna riga.

```
f(x) = x^2/4 + 2
a = 0
b = 2
n = 5
L = SommaInferiore[f, a, b, n]
U = SommaSuperiore[f, a, b, n]
```

Modificando *a*, *b* o *n* (vedi Animazione; vedi modo  $\xrightarrow{**2}$  Slider), è possibile visualizzare geometricamente il significato di questi parametri. Per modificare l'incremento del numero *n* ad 1 è possibile fare clic con il tasto destro del mouse (MacOS: *Mela* + clic) sul numero *n*, quindi selezionare *Proprietà*.

L'integrale definito può essere calcolato e visualizzato graficamente utilizzando il comando Integrale[f, a, b], mentre per generare una primitiva *F* è necessario utilizzare il comando: F = Integrale[f].

# 3. Input Geometrico

In questo capitolo viene spiegato come utilizzare il mouse per creare e modificare oggetti in GeoGebra.

# 3.1. Note generali

La finestra geometria (a destra) contiene la rappresentazione grafica di punti, vettori, segmenti, poligoni, funzioni, rette e coniche. Quando si muove il mouse su un oggetto viene visualizzata una descrizione e l'oggetto viene evidenziato. Nota: La finestra geometria viene anche denominata *foglio da disegno*.

Ci sono diversi modi per utilizzare gli input del mouse nella finestra geometria di GeoGebra (vedi Modi). Per esempio, facendo clic sul foglio da disegno è possibile creare un nuovo punto (vedi modo \* Nuovo punto), intersecare oggetti (vedi modo  $\sim$  Intersezione di due oggetti), oppure creare una circonferenza (vedi modi  $\odot$  Circonferenza).

<u>Nota</u>: Fare doppio clic su un oggetto della finestra algebra per aprire il relativo campo di modifica.

## 3.1.1.Menu contestuale

Facendo clic con il tasto destro del mouse su un oggetto viene visualizzato un menu contestuale, nel quale è possibile scegliere la notazione algebrica (coordinate polari o cartesiane, equazione implicita o esplicita, ...). Nel menu sono presenti anche comandi come **b** Rinomina, **2** Ridefinisci o **2** Cancella .

Scegliendo *Proprietà* nel menu contestuale viene visualizzata una finestra di dialogo, nella quale è possibile cambiare colore, dimensione, spessore della linea, stile della linea, riempimento etc.

# 3.1.2. Mostra e nascondi

Gli oggetti geometrici possono essere visualizzati graficamente (mostra) oppure resi invisibili (nascondi). Utilizzare il modo <sup>o</sup> Mostra / nascondi oggetto o il Menu contestuale per modificare questo stato. L'icona alla sinistra di ogni oggetto nella finestra algebra mostra lo stato di visualizzazione corrente (<sup>O</sup> "mostrato" o <sup>a</sup> "nascosto").

<u>Nota</u>: È inoltre possibile utilizzare il modo <sup>III</sup><sup>®</sup> Casella di controllo per mostrare e nascondere oggetti per visualizzare / nascondere uno o più oggetti.

## 3.1.3. Traccia

Gli oggetti geometrici possono lasciare una traccia sullo schermo quando vengono utilizzati dinamicamente. Utilizzare il Menu contestuale per attivare o disattivare la traccia.

Nota: Il comando Ripristina la videata nel menu Visualizza elimina tutte le tracce.

## 3.1.4.Zoom

Facendo clic con il tasto destro del mouse (MacOS: *Mela* + clic) sul foglio da disegno viene visualizzato un menu contestuale che permette di aumentare (vedi anche modo <sup>®</sup>, Zoom avanti) o diminuire lo zoom (vedere anche modo <sup>®</sup>, Zoom indietro).

<u>Nota:</u> Per definire una finestra di zoom fare clic col tasto destro del mouse (MacOS: *Mela* + clic) sul foglio da disegno e trascinare il mouse.

## 3.1.5. Rapporto Assi

Facendo clic con il tasto destro del mouse (MacOS: *Mela* + clic) sul foglio da disegno e scegliendo *Proprietà* viene visualizzato un menu contestuale, nel quale è possibile

- modificare il rapporto tra l'asse x e l'asse y
- nascondere / visualizzare singolarmente gli assi coordinati
- modificare l'aspetto degli assi (ad es. contrassegni, colore, stile linea).

### 3.1.6. Protocollo di costruzione

Il protocollo di costruzione interattivo (menu *Visualizza, Protocollo di Costruzione*) è una tabella che mostra tutti i passi della costruzione. È quindi possibile rieseguire una costruzione passo-passo utilizzando la barra di navigazione presente sul fondo della finestra. È inoltre possibile inserire passi di costruzione o cambiarne l'ordine. Per ulteriori dettagli in merito vedere il menu Guida del protocollo di costruzione.

<u>Nota</u>: Utilizzando la colonna P*unti di interruzione* nel menu *Visualizza* è possibile fissare determinati passi della costruzione come punti di interruzione, permettendo così il raggruppamento di oggetti. Quando si esplora la costruzione con la barra di navigazione gli oggetti raggruppati vengono visualizzati contemporaneamente.

## 3.1.7. Barra di Navigazione

GeoGebra dispone di una barra di navigazione per muoversi attraverso i passi di una costruzione precedentemente elaborata. Selezionare Barra di Navigazione per i passi di costruzione nel menu Visualizza per visualizzare la barra di navigazione in fondo alla finestra geometria.

## 3.1.8. Ridefinisci

Un oggetto può essere *ridefinito* utilizzando il relativo Menu contestuale. Ciò è molto utile per le successive modifiche alla costruzione. È inoltre possibile aprire la finestra

di dialogo *Ridefinisci* ,selezionando <sup>k</sup> Muovi e facendo doppio clic su un oggetto dipendente nella finestra algebra.

#### Esempi:

Per posizionare un punto libero *A* su una retta *h*, scegliere *Ridefinisci* nel menu contestuale del punto *A* e immettere Punto[h]nel campo di inserimento della finestra di dialogo che viene visualizzata. Per rimuovere il punto dalla retta e renderlo nuovamente libero, ridefinirlo assegnandogli coordinate libere

Per convertire una retta *h* passante per due punti *A* e *B* in un segmento, scegliere *Ridefinisci* e immettere Segmento [A, B] nel campo di inserimento della finestra di dialogo che viene visualizzata.. Per questo procedimento vale anche il viceversa

La ridefinizione di oggetti è uno strumento molto versatile per modificare una costruzione. Si noti che questo procedimento può anche modificare l'ordine dei passi della costruzione nel Protocollo di Costruzione .

## 3.1.9. Finestra di Dialogo Proprietà

La finestra di dialogo Proprietà permette di modificare le proprietà degli oggetti (ad es., colore, stile della linea). La finestra può essere aperta sia facendo clic con il tasto destro del mouse (MacOS: *Mela* + clic) su un oggetto e selezionando *Proprietà*, che selezionando *Proprietà* nel menu *Modifica*.

Nella finestra di dialogo Proprietà gli oggetti sono organizzati per tipo (ad es. punti, rette, circonferenze) e ciò semplifica la gestione di un grande numero di oggetti. È possibile modificare le proprietà degli oggetti selezionati utilizzando le schede visualizzate sul lato destro. Chiudere la finestra di dialogo al termine delle modifiche delle proprietà degli oggetti.

# 3.2. Modi

È possibile attivare i modi elencati di seguito utilizzando la barra degli strumenti o il menu *Geometria*. Fare clic sulla piccola freccia nell'angolo in basso a destra di un'icona per visualizzare il menu contenente gli altri modi.

<u>Note</u>: In tutti i modi di costruzione è possibile creare facilmente nuovi punti facendo clic sul foglio da disegno.

#### Evidenziare un oggetto

Evidenziare un oggetto significa fare clic su di esso con il mouse.

#### Rinominare velocemente gli oggetti

Per rinominare un oggetto selezionato o uno di nuova creazione basta iniziare a digitare per aprire la finestra di dialogo *Rinomina* per l'oggetto stesso.

# 3.2.1.Modi generali

# 🖟 Muovi

Questo modo consente di trascinare e rilasciare oggetti liberi con il mouse. Dopo aver selezionato un oggetto facendo clic su di esso, con il modo <sup>\(\)</sup> *Muovi*, è possibile

- eliminarlo premendo il tasto *Canc*
- muoverlo utilizzando i tasti freccia (vedi Animazione)

Nota: Il modo Muovi si attiva anche premendo il tasto Esc .

Mantenere premuto il tasto Ctrl per selezionare contemporaneamente più oggetti.

Un altro modo per selezionare più oggetti consiste nel premere e trascinare il tasto sinistro del mouse per selezionare un'area rettangolare. È quindi possibile muovere gli oggetti selezionati trascinando uno di essi con il mouse.

La selezione rettangolare può essere utilizzata anche per specificare una parte della finestra grafica per la stampa, l'esportazione di figure e per i fogli di lavoro dinamici (vedi Stampare ed Esportare).

# Ruota intorno a un punto

Dopo aver selezionato il centro di rotazione, è possibile ruotare gli oggetti liberi intorno a questo punto, trascinandoli con il mouse.

# a<sup><sup>f</sup> b</sup> Relazione tra due oggetti

Selezionare due oggetti per ottenere informazioni sulla loro relazione (vedi anche comando Relazione).

# ↔ Muovi il foglio da disegno

Trascinare e rilasciare il foglio da disegno per spostare l'origine del sistema di coordinate.

<u>Nota</u>: È inoltre possibile muovere il foglio da disegno premendo il tasto *Shift* (PC: anche il tasto *Ctrl*) e trascinandolo con il mouse.

Questo modo consente anche di modificare la scala di ciascuno degli assi, trascinandolo con il mouse.

<u>Nota</u>: La modifica della scala degli assi è possibile anche in ogni altro modo, tenendo premuto il tasto *Shift* (PC: anche il tasto *Ctrl*) mentre si trascinano gli assi.

# Zoom avanti

Fare clic in un punto qualsiasi del foglio da disegno per ingrandire (vedi anche Zoom).

# ⊖ Zoom indietro

Fare clic in un punto qualsiasi del foglio da disegno per rimpicciolire (vedi anche Zoom)

### O Mostra / nascondi oggetto

Fare clic su un oggetto per visualizzarlo o nasconderlo.

<u>Nota</u>: Tutti gli oggetti nascosti sono evidenziati. Eventuali modifiche agli oggetti saranno applicate non appena viene scelto un qualsiasi altro modo sulla barra degli strumenti.

# A A Mostra / nascondi etichetta

Fare clic su un oggetto per visualizzare o nasconderne l'etichetta.

## Ś

## Copia stile visuale

Questo modo permette di copiare le proprietà di visualizzazione grafica come colore, dimensione, stile, etc. da un oggetto ad altri. Scegliere l'oggetto le cui proprietà devono essere copiate. Quindi fare clic su tutti gli altri oggetti a cui si desiderano applicare le stesse proprietà.

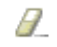

## Cancella oggetto

Fare clic sugli oggetti da cancellare.

## 3.2.2. Punto

# • Nuovo punto

Per creare un nuovo punto, fare clic sul foglio da disegno.

Nota: Le coordinate del punto vengono fissate quando il pulsante del mouse viene rilasciato.

Facendo clic su un segmento, una retta, un poligono, una conica, una funzione o una curva si crea un punto vincolato su questo oggetto (vedi anche comando Punto). Facendo clic sull'intersezione di due oggetti si genera il punto di intersezione (vedi anche comando Intersezione).

# Intersezione di due oggetti

I punti di intersezione di due oggetti possono essere determinati in due modi:

- selezionando due oggetti vengono creati *tutti i punti di intersezione* (se possibile).
- facendo clic su un'intersezione di due oggetti viene creato solamente quel singolo punto di intersezione

Per segmenti, semirette o archi è possibile specificare se si desidera *permettere punti di intersezione sul prolungamento* (vedi Finestra dialogo Proprietà). Questa proprietà può essere utilizzata per ottenere i punti di intersezione che giacciono sul prolungamento di un oggetto, come ad esempio, sul prolungamento di un segmento o di una semiretta, cioè su una retta.

# Punto medio o centro

Fare clic su ...

- due punti per ottenerne il punto medio.
- un segmento per ottenerne il punto medio.
- una conica per ottenerne il centro.

### 3.2.3. Vettore

# Vettore tra due punti

Selezionare il punto di applicazione e il punto finale del vettore.

# Vettore da un punto

Selezionare un punto A e un vettore v per creare il punto B = A + v e il vettore da A a B.

## 3.2.4. Segmento

## Segmento tra due punti

Selezionare due punti *A* e *B* per creare il segmento di estremi *A* e *B*. Nella finestra algebra viene visualizzata la lunghezza del segmento.

# Segmento di data lunghezza da un punto

Fare clic su un punto *A*, primo estremo del segmento. Specificare la lunghezza desiderata *a* nella finestra che viene visualizzata.

<u>Nota</u>: Questo modo creerà un segmento di lunghezza *a* e il secondo estremo *B* del segmento, che può essere ruotato utilizzando il modo  $\stackrel{k}{\sim}$  Muovi intorno ad *A*.

### 3.2.5. Semiretta

## Semiretta per due punti

Selezionando due punti *A* e *B* viene generata la semiretta uscente da *A* e passante per *B*. Nella finestra algebra viene visualizzata l'equazione della retta corrispondente.

# 3.2.6. Poligono

# Poligono

Selezionare almeno tre punti, che saranno i vertici del poligono. Quindi fare nuovamente clic sul primo punto per chiudere il poligono. Nella finestra algebra viene visualizzata l'area del poligono.

# Poligono regolare

Selezionando due punti  $A \in B$  e digitando un numero n nel campo di testo della finestra di dialogo che viene visualizzata, si ottiene un poligono regolare con n vertici (inclusi i punti  $A \in B$ ).

## 3.2.7.Retta

### Retta per due punti

Selezionando due punti  $A \in B$  viene tracciata la retta per  $A \in B$ . Il vettore direzione della retta è (*B*-*A*).

# Retta parallela

Selezionando una retta *g* e un punto *A* viene tracciata la retta per *A* parallela a *g*. La direzione della retta è la direzione di *g*.

# Hetta perpendicolare

Selezionando una retta *g* e un punto *A* viene tracciata la retta per *A* perpendicolare a *g*. La direzione della retta è equivalente al vettore perpendicolare (vedi anche il comando VettorePerpendicolare) a *g*.

## Asse di un segmento

L'asse di un segmento viene tracciato selezionando un segmento *s* o due punti *A* e *B*. La direzione dell'asse è equivalente al vettore perpendicolare (vedi anche il comando VettorePerpendicolare) al segmento *s* o *AB*.

#### Bisettrice

La bisettrice di un angolo può essere tracciata in due modi.

- Selezionando tre punti *A*, *B*, *C* si genera la bisettrice dell'angolo da essi definito, in cui *B* è il vertice.
  - Selezionando due rette si generano le due bisettrici degli angoli da esse formati.

Nota: I vettori direzione di tutte le bisettrici hanno lunghezza 1.

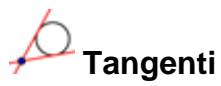

Le tangenti a una conica possono essere tracciate in due modi:

- Selezionando un punto A e una conica c vengono tracciate tutte le tangenti a c, passanti per A.
- Selezionando una retta *g* e una conica *c* vengono tracciate tutte la tangenti a *c* che sono parallele a *g*.

Selezionando un punto A e una funzione f viene generata la retta tangente a f in x=x(A).

# • Polare o diametro

Questo modo genera la polare o il diametro di una conica. È possibile sia:

- Selezionare un punto e una conica per ottenere la polare.
  - Selezionare una retta o un vettore e una conica per ottenerne il diametro.

## 3.2.8. Conica

# • Circonferenza di dato centro

Selezionando un punto M e un secondo punto P si definisce la circonferenza di centro M e passante per P. Il raggio della circonferenza è la distanza MP.

# Circonferenza dati centro e raggio

Dopo aver selezionato il centro M è necessario inserire la misura del raggio nella finestra di dialogo visualizzata.

# Circonferenza per tre punti

Selezionando tre punti *A*, *B*, *C* viene tracciata la circonferenza per questi tre punti. Se i tre punti sono allineati, la circonferenza degenera nella retta per i tre punti.

# Conica per cinque punti

Selezionando cinque punti viene generata la conica passante per questi. <u>Nota</u>: Se almeno quattro dei cinque punti non sono allineati, la conica è definita.

## 3.2.9. Arco e Settore

<u>Nota</u>: Il valore algebrico associato ad un arco è la sua lunghezza, il valore associato ad un settore è la sua area.

## Semicirconferenza

Selezionando due punti A e B si ottiene la semicirconferenza di diametro AB.

# Arco circolare di dato centro per due punti

Selezionando tre punti M,  $A \in B$  si ottiene un arco di circonferenza di centro M, con punto iniziale A e punto finale B.

Nota: Il punto B non deve necessariamente giacere sull'arco.

# Settore circolare di dato centro per due punti

Selezionando tre punti M,  $A \in B$  si ottiene un settore circolare con punto iniziale  $A \in$  punto finale B.

Nota: Il punto B non deve necessariamente giacere sul settore.

# Arco circumcircolare per tre punti

Selezionando tre punti si ottiene un arco di circonferenza per questi tre punti.

# $\searrow$ Settore circumcircolare per tre punti

Selezionando tre punti si ottiene un settore circolare per questi tre punti.

## 3.2.10. Numero e Angolo

cm 🗸

#### Distanza

Questo modo fornisce la distanza tra due punti, tra due rette o tra un punto e una retta. Inoltre può fornire la lunghezza di un segmento o la misura di una circonferenza.

# Area

Questo modo fornisce l'area di un poligono, di una circonferenza, o di un ellisse come testo dinamico nella finestra geometria.

# 🧹 Pendenza

Questo modo fornisce la pendenza di una retta come testo dinamico nella finestra geometria.

# •=2 Slider

<u>Nota:</u> In GeoGebra uno slider non è nient'altro che la rappresentazione grafica di un numero o di un angolo liberi.

Fare clic in una qualunque area libera del foglio da disegno per creare uno slider relativo ad un numero o ad un angolo. La finestra che viene visualizzata permette di specificare l'intervallo [*min, max*] del numero o dell'angolo, come pure l'allineamento e l'ampiezza dello slider (in pixel).

<u>Nota:</u> È possibile creare facilmente uno slider a partire da qualsiasi numero o angolo liberi già esistenti, mostrando l'oggetto (vedi <u>Menu contestuale</u>; vedi modo <sup>®</sup> <u>Mostra</u> / <u>nascondi oggetto</u>).

La posizione di uno slider sullo schermo può essere assoluta o relativa al sistema di coordinate (vedi Proprietà del corrispondente numero o angolo).

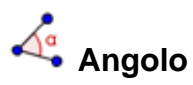

Questo modo crea ...

- l'angolo tra tre punti
- l'angolo tra due segmenti
- l'angolo tra due rette
- l'angolo tra due vettori
- tutti gli angoli interni di un poligono

Se si vuole limitare la misura massima dell'angolo a 180°, deselezionare la voce *permetti angolo concavo* nella Finestra di dialogo delle Proprietà.

# 🕰 Angolo di data misura

Selezionare due punti *A* e *B* e digitare la dimensione dell'angolo nella casella di testo della finestra che viene visualizzata. Questo modo genera un punto *C* e un angolo  $\alpha$ , dove  $\alpha$  è l'angolo *ABC*.

## 3.2.11. Booleano

# Casella di controllo per mostrare e nascondere oggetti

Facendo clic sul foglio da disegno viene creata una casella di controllo (variabile Booleana) che consente di mostrare o nascondere uno o più oggetti. Nella finestra di dialogo che viene visualizzata è possibile specificare quali oggetti devono essere controllati dalla casella di controllo.

## 3.2.12. Luogo

# 🗡 Luogo

Selezionare il punto *B* di cui si desidera visualizzare il luogo dipendente da un altro punto *A*. Quindi fare clic sul punto *A*.

<u>Nota:</u> Il punto *B* deve essere un punto su un oggetto (ad es. retta, segmento, circonferenza).

Esempio:

- Digitare  $f(x) = x^2 2 x 1$  nel campo di inserimento.
- Posizionare un nuovo punto A sull'asse x (vedi modo 
   <sup>^</sup> Nuovo punto; vedi comando Punto).
- Creare un punto B = (x(A), f'(x(A))) che dipende da A.

- Selezionare il modo  $\nearrow$  Luogo, quindi fare clic sul punto B e sul punto A.
- Trascinare il punto A lungo l'asse x per visualizzare il movimento del punto B lungo il luogo geometrico ottenuto.

#### 3.2.13. **Trasformazioni Geometriche**

Le seguenti trasformazioni geometriche sono applicabili a punti, rette, coniche, poligoni ed immagini.

# Simmetrico rispetto a un punto

Selezionare l'oggetto di cui si desidera ottenere il simmetrico. Quindi fare clic sul punto che funge da centro di simmetria.

### • \ Simmetrico rispetto a una retta

Selezionare l'oggetto di cui si desidera ottenere il simmetrico. Quindi fare clic sulla retta che funge da asse di simmetria.

# Ruota intorno a un punto

Selezionare l'oggetto che deve essere ruotato. Quindi fare clic sul punto che funge da centro di rotazione. Verrà visualizzata una finestra in cui si deve specificare l'angolo di rotazione.

# 🗡 Trasla di un vettore

Selezionare l'oggetto da traslare. Quindi fare clic sul vettore di traslazione.

# Dilata oggetto da un punto

Selezionare l'oggetto da dilatare. Quindi fare clic sul punto che funge da centro di dilatazione. Verrà visualizzata una finestra in cui si deve specificare il fattore di dilatazione.

#### 3.2.14. Testo

# ABC Testo

Con questo modo è possibile creare testi statici e dinamici o formule LaTeX nella finestra geometria

- Facendo clic sul foglio da disegno viene creato un nuovo testo nella posizione specificata.
- Facendo clic su un punto viene creato un nuovo testo la cui posizione è collegata al punto.

Successivamente viene visualizzata una finestra di dialogo per l'immissione del testo.

Nota: È anche possibile utilizzare i valori degli oggetti in modo da creare testi dinamici.

| Input             | Descrizione                                               |
|-------------------|-----------------------------------------------------------|
| "Ecco un testo"   | testo semplice (statico)                                  |
| "Punto A = " + A  | testo dinamico contenente il valore del punto A           |
| "a = " + a + "cm" | testo dinamico contenente il valore del segmento <i>a</i> |

La posizione di un testo sullo schermo può essere assoluta o relativa al sistema di coordinate (vedi Proprietà del testo).

#### Formule LaTex

In GeoGebra è inoltre possibile scrivere formule. Basta spuntare la casella di controllo *formula LaTex* nella finestra di dialogo del modo ABC Testo e immettere la formula in sintassi *LaTex*. Di seguito sono elencati alcuni importanti comandi *LaTex*. Consultare una qualunque documentazione *LaTex* per ulteriori informazioni.

| LaTex input            | Risultato                  |
|------------------------|----------------------------|
| a \cdot b              | a.b                        |
| \frac{a}{b}            | a                          |
|                        | $\overline{b}$             |
| \sqrt{x}               | $\sqrt{x}$                 |
| \sqrt[n]{x}            | $\sqrt[n]{x}$              |
| \vec{v}                | $\vec{v}$                  |
| \overline{AB}          | $\overline{AB}$            |
| x^{2}                  | x <sup>2</sup>             |
| a_{1}                  | a <sub>1</sub>             |
| \sin\alpha + \cos\beta | $\sin \alpha + \cos \beta$ |
| \int_{a}^{b} x dx      | $\int_{a}^{b} x dx$        |
| \sum_{i=1}^{n} i^2     | $\sum_{i=1}^{n} i^2$       |

## 3.2.15. Immagine

# 💏 Inserisci immagine

Questo modo permette di aggiungere un'immagine alla costruzione.

- Facendo clic sul foglio da disegno si posiziona il vertice inferiore sinistro dell'immagine.
- Facendo clic su un punto si specifica questo punto come vertice inferiore sinistro dell'immagine.

Verrà quindi visualizzata una finestra di dialogo, nella quale si potrà selezionare il file immagine da inserire.

# 3.2.16. Proprietà delle immagini

#### Posizione

La posizione di un'immagine sullo schermo può essere assoluta o relativa al sistema di coordinate (vedi Proprietà dell'immagine). Quest'ultima si ottiene specificando tre vertici delimitatori (corner), che conferiscono all'utente la flessibilità necessaria per scalare, ruotare e distorcere l'immagine.

- 1. corner (posizione del vertice inferiore sinistro dell'immagine)
- 2. corner (posizione del vertice inferiore destro dell'immagine)
   <u>Nota</u>: Questo delimitatore, che consente il controllo della larghezza dell'immagine, può essere impostato solo se è stato precedentemente impostato 1. corner.
- 4. corner (posizione del vertice superiore sinistro dell'immagine )
- <u>Nota</u>: Questo delimitatore, che consente il controllo dell'altezza dell'immagine, può essere impostato solo se è stato precedentemente impostato 1. corner.

Nota: Vedi anche comando Corner.

<u>Esempi</u>:

Creare tre punti A, B e C per sperimentare gli effetti di tre vertici delimitatori (corner).

- Impostare *A* come primo e *B* come secondo corner dell'immagine. Trascinando *A* e *B* nel modo  $\stackrel{\text{$\earrow}}{\leftarrow}$  Muovi è possibile visualizzare la corrispondente azione.
- Impostare *A* come primo e *C* come quarto corner e trascinarli con il mouse, visualizzando la corrispondente azione sull'immagine .
- Impostare infine tutti e tre i punti corner e trascinarli con il mouse, visualizzando come viene distorta l'immagine.

Finora è stato illustrato come modificare la posizione e la misura dell'immagine. Se si desidera agganciare l'immagine a un punto A e impostarne la larghezza a 3 e l'altezza a 4 unità, è possibile procedere come segue:

- 1. corner: A
- 2. corner: *A* + (3,0)
- 3. corner: **A** + (0,4)

<u>Nota:</u> Trascinando ora il punto A nel modo  $\stackrel{\text{le}}{\sim}$  <u>Muovi</u>, l'immagine mantiene le dimensioni desiderate.

#### Immagine di sfondo

È possibile impostare un'immagine come *sfondo* (vedi Proprietà dell'immagine). Un'immagine di sfondo giace dietro agli assi coordinati e non può più essere selezionata con il mouse.

<u>Nota:</u> Per modificare l'impostazione di un'immagine come sfondo , scegliere *Proprietà* dal menu *Modifica*.

### Trasparenza

Un'immagine può essere resa trasparente allo scopo di visualizzare gli oggetti o gli assi in secondo piano. La trasparenza di un'immagine può essere impostata specificando un valore di *riempimento* tra 0 % e 100 % (vedi Proprietà dell'immagine).

# 4. Input Algebrico

In questo capitolo viene illustrato l'utilizzo della tastiera per la creazione e la modifica di oggetti in GeoGebra.

# 4.1. Note Generali

Nella finestra algebra (sul lato sinistro) vengono visualizzati valori, coordinate ed equazioni di oggetti *liberi* e *dipendenti*.. Gli oggetti liberi non dipendono da alcun altro oggetto e possono essere modificati direttamente.

È possibile creare e modificare oggetti utilizzando il campo di inserimento testo, in basso nella schermata di GeoGebra. (vedi Inserimento diretto; vedi Comandi). <u>Nota</u>: Premere sempre il tasto *Invio* dopo aver digitato la definizione di un oggetto nel campo di inserimento testo.

## 4.1.1.Cambiare valori

Gli oggetti liberi possono essere modificati, al contrario di quelli dipendenti. Per modificare il valore di un oggetto libero basta sovrascriverlo, digitando il nuovo valore nel campo di inserimento testo (vedi Inserimento diretto).

<u>Esempio</u>: Per modificare il valore di un numero esistente a = 3, digitare a = 5 nel campo di inserimento e premere il tasto *Invio*.

<u>Nota:</u> In alternativa è possibile scegliere *Ridefinisci* nel Menu Contestuale della finestra algebra oppure fare doppio clic su un oggetto nel modo <sup>k</sup> Muovi nella finestra algebra.

# 4.1.2. Animazione

Per modificare un numero o un angolo in modo continuo, selezionare il modo Muovi, quindi fare clic sul numero o sull'angolo e premere i tasti + oppure -.

Tenendo premuto uno di questi tasti è possibile eseguire delle animazioni. <u>Esempio</u>: se le coordinate di un punto dipendono da un numero *k* come in P=(2k, k), al variare di *k* il punto si muoverà lungo una retta..

Con i tasti freccia è possibile muovere ogni oggetto libero nel modo <sup>k</sup> Muovi (vedi Animazione; vedi modo <sup>k</sup> Muovi).

Nota: L'incremento è modificabile utilizzando la Finestra di dialogo delle proprietà dell'oggetto.

Tasti di scelta rapida:

- Ctrl + tasto freccia ... ampiezza passo di 10 unità
- Alt + tasto freccia ... ampiezza passo di 100 unità

<u>Nota:</u> È possibile muovere un punto lungo una retta anche utilizzando i tasti + o - (vedi Animazione).

# 4.2. Inserimento diretto

GeoGebra consente la manipolazione di numeri, angoli, vettori, punti, segmenti, rette, coniche e funzioni. Ora verrà illustrato come tali oggetti possono essere definiti tramite l'immissione di coordinate o equazioni nel campo di inserimento.

<u>Nota:</u> È inoltre possibile utilizzare gli indici nei nomi degli oggetti, ad esempio per ottenere  $A_1$  o  $S_{AB}$  basta digitare A 1 o S {AB}.

### 4.2.1. Numeri e angoli

Numeri e angoli utilizzano il simbolo "." come punto decimale.

<u>Esempio</u>: Si può definire un numero *r* digitando r = 5.32.

<u>Nota</u>: È inoltre possibile utilizzare la constante  $\pi$  e il numero di Eulero *e* all'interno di espressioni e calcoli, selezionando tali costanti nel menu a discesa alla destra del campo di inserimento.

Gli angoli possono essere immessi in gradi (°) o radianti (rad). La costante  $\pi$  è utile per esprimere valori in radianti e può anche essere inserita digitando pi.

<u>Esempio</u>: Un angolo  $\alpha$  può essere inserito in gradi ( $\alpha$  = 60) o in radianti ( $\alpha$  = pi/3).

Nota: GeoGebra esegue tutti i calcoli interni in radianti. Il simbolo ° non è nient'altro che la costante  $\pi/180$ , cioè il fattore di conversione da gradi a radianti.

#### Slider e Tasti Freccia

I numeri e gli angoli liberi possono essere visualizzati come slider sul foglio da disegno (vedi modo <sup>a=2</sup> Slider). Utilizzando i tasti freccia è possibile modificare i numeri e gli angoli anche nella finestra algebra (vedi Animazione).

#### Valore Limite di un Intervallo

l numeri e gli angoli liberi possono essere limitati ad un intervallo [*min, max*] (vedi Finestra di dialogo delle proprietà). Tale intervallo viene utilizzato anche per gli  $\xrightarrow{a=2}$  Slider.

È possibile specificare se un angolo dipendente può essere anche concavo (vedi Finestra di dialogo delle proprietà).

## 4.2.2. Punti e Vettori

I punti e i vettori possono essere immessi in coordinate cartesiane o polari (vedi Numeri e Angoli).

Nota: Le etichette maiuscole indicano punti, quelle minuscole indicano vettori.

Esempi:

- Per inserire un punto P o un vettore v in coordinate cartesiane digitare  $P = (1, 0) \circ v = (0, 5)$ .
- Per utilizzare le coordinate polari digitare  $P = (1; 0^{\circ}) \circ v = (5; 90^{\circ})$ .

# 4.2.3.Retta

Una retta può essere definita come equazione lineare in  $x \in y$  oppure in forma parametrica. In entrambi i casi è possibile utilizzare variabili (numeri, punti, vettori) definite in precedenza.

Nota: È possibile associare un nome alla retta, digitandolo all'inizio, seguito dai due punti.

Esempi:

- Digitare g : 3x + 4y = 2 per inserire la retta g come equazione lineare.
- Definire un parametro t (t = 3) prima di inserire la retta g in forma parametrica: g: X = (-5, 5) + t (4, -3).
- Definire i parametri m = 2 e b = -1, quindi, inserire l'equazione g: y = m x + b per ottenere una retta g in forma esplicita.

### asseX e asseY

I due assi coordinati sono disponibili nell'elenco dei comandi, e utilizzano i nomi *asseX* e *asseY*.

Esempio: Il comando Perpendicolare [A, asseX] costruisce la retta perpendicolare all'asse x passante per il punto A.

# 4.2.4.Conica

Una conica viene immessa come equazione quadratica in x e y. È possibile utilizzare variabili (ad es. numeri, punti, vettori) definite in precedenza. Il nome della conica deve essere immesso all'inizio, seguito dai due punti.

Esempi:

| ٠ | Ellisse <i>ell</i> :  | ell: 9 x^2 + 16 y^2 = 144        |
|---|-----------------------|----------------------------------|
| ٠ | Iperbole <i>hyp</i> : | hyp: 9 $x^2 - 16 y^2 = 144$      |
| • | Parabola <i>par</i> : | par: $y^2 = 4 x$                 |
| • | Circonferenza k1:     | k1: $x^2 + y^2 = 25$             |
| • | Circonferenza k2:     | k2: $(x - 5)^2 + (y + 2)^2 = 25$ |
|   |                       |                                  |

<u>Nota:</u> Definendo due parametri: a=4 e b=3, è possibile inserire un'ellisse come ell: b<sup>2</sup> x<sup>2</sup> + a<sup>2</sup> y<sup>2</sup> = a<sup>2</sup> b<sup>2</sup>.

# 4.2.5. Funzione di x

Per immettere una funzione è possibile utilizzare variabili (ad es. numeri, punti, vettori) definite in precedenza e altre funzioni.

Esempi:

- Funzione f:  $f(x) = 3 x^3 x^2$
- Funzione g: q(x) = tan(f(x))
- Funzione senza nome: sin(3 x) + tan(x)

Tutte le funzioni predefinite (ad es. *sin, cos, tan*) sono descritte nella sezione relativa alle operazioni (vedi Operazioni).

Sono inoltre disponibili i comandi per ottenere l'Integrale e la Derivata di una funzione.

È inoltre possibile utilizzare f'(x) o f''(x),... per ottenere le derivate di una funzione f(x) definita in precedenza:

<u>Esempi</u>: Definire una funzione f come  $f(x) = 3 x^3 - x^2$ . Quindi digitare  $g(x) = \cos(f'(x + 2))$  per ottenere la funzione g.

Inoltre, le funzioni possono essere traslate (vedi comando Trasla) e una funzione libera può essere spostata con il mouse(vedi modo & Muovi).

#### Restringere una Funzione a un Intervallo

Per restringere il dominio di una funzione a un intervallo [a, b], utilizzare il comando Funzione (vedi comando Funzione).

## 4.2.6. Liste di Oggetti

Utilizzando le parentesi graffe è possibile creare una lista di oggetti distinti (ad es. punti, segmenti, circonferenze).

Esempi:

- L = {A, B, C} produce la lista costituita dai tre punti precedentemente definiti A, B, e C.
- $L = \{ (0, 0), (1, 1), (2, 2) \}$  produce la lista costituita dai punti inseriti, oltre a generare tali punti senza nome.

### 4.2.7. Operazioni e Funzioni predefinite

Per inserire numeri, coordinate o equazioni (vedi Inserimento Diretto) è possibile utilizzare espressioni con parentesi. In GeoGebra sono disponibili le seguenti operazioni:

| Operazione       | Input      |
|------------------|------------|
| addizione        | +          |
| sottrazione      | _          |
| moltiplicazione  | * o spazio |
| prodotto scalare | * o spazio |
| divisione        | /          |

| Operazione                              | Input               |
|-----------------------------------------|---------------------|
| potenza                                 | ^ <b>0</b> 2        |
| fattoriale                              | !                   |
| funzione Gamma                          | gamma()             |
| parentesi                               | ( )                 |
| ascissa                                 | x()                 |
| ordinata                                | у()                 |
| valore assoluto                         | abs()               |
| segno                                   | sgn()               |
| radice quadrata                         | sqrt( )             |
| radice cubica                           | cbrt( )             |
| numero casuale tra 0 e 1                | random()            |
| funzione esponenziale                   | exp() O $x$         |
| logaritmo (naturale, in base e)         | ln() <b>O</b> log() |
| logaritmo in base 2                     | ld( )               |
| logaritmo in base 10                    | lg( )               |
| coseno                                  | cos()               |
| seno                                    | sin()               |
| tangente                                | tan()               |
| arcocoseno                              | acos()              |
| arcoseno                                | asin( )             |
| arcotangente                            | atan()              |
| coseno iperbolico                       | cosh()              |
| seno iperbolico                         | sinh( )             |
| tangente iperbolica                     | tanh()              |
| arcocoseno iperbolico                   | acosh()             |
| arcoseno iperbolico                     | asinh( )            |
| arcotangente iperbolica                 | atanh()             |
| il più grande intero minore o uguale    | floor()             |
| il più piccolo intero maggiore o uguale | ceil( )             |
| arrotondamento                          | round()             |

Esempi:

- Il punto medio *M* tra due punti *A* e *B* può essere immesso come M = (A + B) / 2.
- La lunghezza di un vettore v può essere calcolata utilizzando l = sqrt(v \* v).

Nota: In GeoGebra è possibile eseguire calcoli sia con i punti che con i vettori.

# 4.2.8. Variabili Booleane

In GeoGebra è possibile utilizzare le variabili Booleane "true" e "false".

<u>Esempio</u>: Digitare a = true o b = false nel campo di inserimento e premere *Invio*.

### Casella di controllo e Tasti Freccia

Le variabili Booleane libere possono essere visualizzate come caselle di controllo sul foglio da disegno (vedi modo <sup>III</sup> Casella di controllo per mostrare e nascondere oggetti). ,Le variabili Booleane possono essere modificate con i tasti freccia anche nella finestra algebra (vedi Animazione).

## 4.2.9. Operazioni Booleane

In GeoGebra è possibile utilizzare le seguenti operazioni Booleane:

|                         | Operazione       | Esempio               | Тіро                                              |
|-------------------------|------------------|-----------------------|---------------------------------------------------|
| uguale                  | ≟ 0 <b>=</b> =   | a ≟ b <b>0</b> a == b | numeri, punti, rette, coniche <i>a</i> , <i>b</i> |
| diverso                 | ≠ o !=           | a≠b <b>0</b> a!=b     | numeri, punti, rette, coniche <i>a</i> , <i>b</i> |
| minore di               | <                | a < b                 | numeri <i>a</i> , <i>b</i>                        |
| maggiore di             | ^                | a > b                 | numeri a, b                                       |
| minore o uguale di      | ≤ 0 <b>&lt;=</b> | a ≤ b 0 a <= b        | numeri <i>a</i> , <i>b</i>                        |
| maggiore o uguale<br>di | ≥ 0 >=           | a ≥ b <b>0</b> a >= b | numeri a, b                                       |
| and                     |                  | a b                   | Booleani a, b                                     |
| or                      |                  | a b                   | Booleani a, b                                     |
| not                     | · 0 ا            | ¬a <b>0</b> !a        | Booleani a                                        |
| parallela               |                  | a b                   | rette a, b                                        |
| perpendicolare          | Ţ                | a ⊥b                  | rette a, b                                        |

# 4.3. Comandi

Utilizzando i comandi è possibile definire nuovi oggetti e modificare oggetti esistenti. Al risultato di un comando può essere assegnato un nome, inserendo un'etichetta seguita da "=". Nell'esempio seguente il nuovo punto viene chiamato *S*.

<u>Esempio</u>: Per ottenere il punto di intersezione di due rette *g* e *h* basta immettere *s* = Intersezione [g, h] (vedi comando Intersezione).

<u>Nota</u>: È possibile utilizzare anche gli indici nei nomi degli oggetti:per inserire  $A_1$  oppure  $S_{AB}$  digitare A\_1 oppure S\_{AB}.

# 4.3.1.Comandi generali

### Relazione

Relazione[oggetto a, oggetto b] visualizza un messaggio che esprime la relazione tra  $a \in b$ . Nota: Questo comando consente di verificare se due oggetti

sono uguali, se un punto giace su una retta o su una conica, o se una retta è tangente o secante a una conica.

#### Cancella

Cancella [oggetto a]: Elimina un oggetto a e tutti i relativi oggetti dipendenti.

#### Elemento

Elemento[lista L, numero n]: *n- esimo* elemento di una lista L

## 4.4. Comandi Booleani

Se[condizione, a, b]: restituisce una copia dell'oggetto a se condizione vale true, e una copia dell'oggetto b se condizione vale false.

Se[condizione, a]: restituisce una copia dell'oggetto a se condizione vale true, e un oggetto indefinito se condizione vale false.

#### 4.4.1.Numero

#### Lunghezza

Lunghezza[vettore v]: Lunghezza di un vettore
Lunghezza[punto A]: Lunghezza del vettore posizione di A
Lunghezza[funzione f, numero x1, numero x2]: Lunghezza del grafico
 della funzione f tra i numeri x1 e x2
Lunghezza[funzione f, punto A, punto B]: Lunghezza del grafico della
 funzione f tra i due punti A e B sul grafico
Lunghezza[curva c, numero t1, numero t2]: Lunghezza della curva c tra i
 numeri t1 e t2
Lunghezza[curva c, punto A, punto B]: Lunghezza della curva c tra i due
 punti A e B sulla curva
Lunghezza[lista L]: Lunghezza della lista L (numero di elementi nella lista)

#### Area

Area[conica c]: Area della conica c (circonferenza o ellisse)

#### Distanza

Distanza[punto A, punto B]: Distanza tra due punti A e B
Distanza[punto A, retta g]: Distanza di un punto A da una retta g
Distanza[retta g, retta h]: Distanza tra le rette g e h. Nota: La distanza tra
due rette incidenti è 0. Questa funzione è utile per le rette parallele.

#### **Funzione Resto**

Resto[numero a, numero b]: Resto della divisione tra due numeri a e b

#### **Divisione Intera**

Quoziente[numero a, numero b]: Quoziente intero della divisione tra due numeri a e b

#### Pendenza

Pendenza[retta g]: Pendenza di una retta g. <u>Nota</u>: Con questo comando viene tracciato anche il triangolo di pendenza, le cui dimensioni possono essere modificate (vedi Finestra di dialogo delle proprietà).

#### Curvatura

Curvatura[punto A, funzione f]: Curvatura di una funzione f in un punto A Curvatura[punto A, curva c]: Curvatura di una curva c in un punto A

#### Raggio

Raggio[circonferenza c]: Raggio di una circonferenza c.

#### Circonferenza

Circonferenza[conica c]: Misura del perimetro di una conica chiusa c (circonferenza o ellisse)

#### Perimetro

Perimetro[poligono poly]: Perimetro di un poligono poly

#### Parametro

Parametro[parabola p]: Parametro di una parabola *p* (distanza tra direttrice e fuoco)

#### LunghezzaSemiAsseMag

LunghezzaSemiAsseMag[conica c]: Lunghezza del semiasse maggiore di una conica c.

#### LunghezzaSemiAsseMin

LunghezzaSemiAsseMin[conica c]: Lunghezza del semiasse minore di una conica c.

#### SemidistanzaFocale

SemidistanzaFocale[conica c]: Semidistanza focale di una conica c.

#### Integrale

Integrale[funzione f, numero a, numero b]: Integrale definito di *f*(*x*) tra *a* e *b*. <u>Nota</u>: Questo comando disegna anche l'area tra il grafico della funzione e l'asse x.

Integrale [funzione f, funzione g, numero a, numero b]: Integrale definito di f(x)-g(x) da a b. Nota: Con questo comando viene tracciata anche l'area tra i grafici delle funzioni f e g.

#### Nota: Vedi Integrale Indefinito

#### SommaInferiore

SommaInferiore[funzione f, numero a, numero b, numero n]: Somma inferiore della funzione f nell'intervallo [a,b] con n rettangoli. <u>Nota</u>: Con questo comando vengono tracciati anche i rettangoli della somma inferiore.

#### SommaSuperiore

SommaSuperiore[funzione f, numero a, numero b, numero n]: Somma superiore della funzione f nell'intervallo [a,b] con n rettangoli. <u>Nota</u>: Con questo comando vengono tracciati anche i rettangoli della somma superiore.

#### Iterazione

Iterazione [funzione f, numero x0, numero n]: ltera la funzione f n volte utilizzando il valore di avvio immesso x0.

<u>Esempio</u>: Dopo aver definito  $f(x) = x^2$  il comando Iterazione[f, 3, 2] restituisce il risultato  $(3^2)^2 = 81$ 

#### Minimo e Massimo

Min[numero a, numero b]: Minimo tra i due numeri dati a e b Max[numero a, numero b]: Massimo tra i due numeri dati a e b

#### **Rapporto Affine**

RapportoAffine[punto A, punto B, punto C]: Rapporto affine  $\lambda$  di tre punti allineati A, B, e C, dove C = A +  $\lambda$  \* AB

#### **Birapporto**

Birapporto[ punto A, punto B, punto C, punto D]: Birapporto λ di quattro punti allineati A, B, C, e D, dove λ = RapportoAffine[B, C, D] / RapportoAffine[A, C, D]

# 4.4.2. Angolo

#### Angolo

Angolo[vettore v1, vettore v2]: Angolo tra due vettori v1 e v2 (tra 0 e 360°)
Angolo[retta g, retta h]: Angolo tra i vettori direzione di due rette g e h (tra 0
360°)

Angolo[punto A, punto B, punto C]: Angolo compreso tra BA e BC (tra 0 e 360°). Il punto B è il vertice.

Angolo[punto A, punto B, angolo alpha]: Angolo di misura α tracciato da *A* con vertice *B*. <u>Nota</u>: Viene creato anche il punto *Ruota[A, α, B]*.

Angolo[conica c]: Angolo di inclinazione dell'asse maggiore di una conica c
 (vedi comando Assi)

Angolo[vettore v]: Angolo tra l'asse x e il vettore v

Angolo[punto A]: Angolo tra l'asse x e il vettore posizione di A

Angolo[numero n]: Converte un numero *n* in un angolo (compreso tra 0 e 2pi) Angolo[poligono poly]: Tutti gli angoli interni di un poligono *poly* 

# 4.4.3.Punto

### Punto

Punto[retta g]: Punto su una retta g
Punto[conica c]: Punto su una conica c (es circonferenza, ellisse, iperbole)
Punto[funzione f]: Punto su una funzione f
Punto[poligono poly]: Punto su un poligono poly
Punto[vettore v]: Punto su un vettore v
Punto[punto P, vettore v]: Punto P + v

### PuntoMedio o Centro

PuntoMedio[punto A, punto B]: Punto medio tra A e B
PuntoMedio[segmento s]: Punto medio del segmento s
Centro[conica c]: Centro di una conica c (es. circonferenza, ellisse, iperbole)

### Fuoco

Fuoco[conica c]: (Tutti i) fuochi di una conica c

### Vertici

Vertice[conica c]: (Tutti i) vertici di una conica c

### Baricentro

Baricentro[poligono poly]: Baricentro di un poligono poly

## Intersezione

Intersezione [retta q, retta h]: Punti di intersezione di due rette g e h Intersezione[retta g, conica c]: Tutti i punti di intersezione di g e c (max. 2) Intersezione[retta q, conica c, numero n]: *n*-esimo punto di intersezione di *g* e *c* Intersezione [conica c1, conica c2]: Tutti i punti di intersezione di c1 e c2 (max. 4) Intersezione[conica c1, conica c2, numero n]: *n*-esimo punto di intersezione di *c1* e *c2* Intersezione [polinomio f1, polinomio f2]: Tutti i punti di intersezione di f1 e f2 Intersezione[polinomio f1, polinomio f2, numero n]: n-esimo punto di intersezione di *f1* e *f2* Intersezione[polinomio f, retta g]: Tutti i punti di intersezione tra il polinomio *f* e la retta *g* Intersezione[polinomio f, retta g, numero n]: n-esimo punto di intersezione tra il polinomio f e la retta q Intersezione [funzione f, funzione g, punto A]: Punto di intersezione tra le funzioni f e g con punto iniziale A (per il metodo di Newton) Intersezione [funzione f, retta g, punto A]: Punto di intersezione tra la funzione f e la retta g con punto iniziale A (per il metodo di Newton)

<u>Nota</u>: Vedi anche modo  $\times$  Intersezione di due oggetti

### Radice

nell'intervallo [a, b] (regula falsi)

#### Estremo

Estremo[polinomio f]: Tutti gli estremi locali del polinomio f (come punti)

#### Flesso

Flesso[polinomio f]: Tutti i punti di flesso del polinomio f

## 4.4.4. Vettore

#### Vettore

Vettore[punto A, punto B]: Vettore tra A e B Vettore[punto A]: Vettore posizione di un punto A

#### Direzione

Direzione[retta g]: Vettore direzione di una retta g. Nota: Una retta di equazione ax + by = c ha direzione (b, - a).

#### Versore

Versore[retta g]: Vettore direzione di lunghezza 1 di una retta g

Versore[vettore v]: Vettore di lunghezza 1, stessi direzione e verso del vettore
 immesso v

#### VettorePerpendicolare

VettorePerpendicolare[retta g]: Vettore perpendicolare ad una retta g. Una
retta di equazione ax + by = c ha come vettore perpendicolare (a, b).

VettorePerpendicolare[vettore v]: Vettore perpendicolare ad un vettore v. Un vettore di coordinate (a, b) ha come vettore perpendicolare (- b, a).

#### VersorePerpendicolare

#### CurvaturaVettore

CurvaturaVettore[punto A, funzione f]: Vettore di curvatura di una funzione f in un punto A

CurvaturaVettore[punto A, curva c]: Vettore di curvatura di una curva c in un punto A

## 4.4.5.Segmento

#### Segmento

Segmento[punto A, punto B]: Segmento tra due punti A e B Segmento[punto A, numero a]: Segmento di lunghezza a, uscente dal punto A. <u>Nota:</u> Viene creato anche il secondo estremo del segmento.

## 4.4.6. Semiretta

#### Semiretta

```
Semiretta [punto A, punto B]: Semiretta uscente da A e passante per B
Semiretta [punto A, vettore v]: Semiretta uscente da A, di direzione v
```

### 4.4.7.Poligono

#### Poligono

Poligono[punto A, punto B, punto C, ...]: Poligono definito dai punti immessi A, B, C,... Poligono[punto A, punto B, numero n]: Poligono regolare di n vertici (inclusi i punti A e B)

## 4.4.8.Retta

#### Retta

Retta[punto A, punto B]: Retta per due punti A e B Retta[punto A, retta g]: Retta per A parallela a g Retta[punto A, vettore v]: Retta per A di direzione v

#### Perpendicolare

Perpendicolare[punto A, retta g]: Retta per A perpendicolare a g Perpendicolare[punto A, vettore v]: Retta per A perpendicolare a v

#### AsseSegmento

AsseSegmento[punto A, punto B]: Asse del segmento AB AsseSegmento[segmento s]: Asse del segmento s

#### **Bisettrice**

Bisettrice[punto A, punto B, punto C]: Bisettrice dell'angolo (A, B, C). <u>Nota:</u> B è il vertice dell'angolo. Bisettrice[rotta g, rotta h]: Entrambe le bisettrici di g e h

Bisettrice[retta g, retta h]: Entrambe le bisettrici di g e h.

#### Tangenti

```
Tangenti[punto A, conica c]: (Tutte le) tangenti per il punto A alla conica c
Tangenti[retta g, conica c]: (Tutte le) tangenti alla conica c parallele alla
retta g
```

```
Tangenti[numero a, funzione f]: Tangente alla funzione f(x) in x=a
Tangenti[punto A, funzione f]: Tangente alla funzione f(x) in x=x(A)
Tangenti[punto A, curva c]: Tangente alla curva c nel punto A
```

#### Asintoto

Asintoto[iperbole h]: Entrambi gli asintoti di un'iperbole h

#### Direttrice

Direttrice[parabola p]: Direttrice di una parabola p

#### Assi

Assi[conica c]: Asse maggiore e asse minore di una conica c

#### AsseMaggiore

AsseMaggiore [conica c]: Asse maggiore di una conica c

#### AsseMinore

AsseMinore[conica c]: Asse minore di una conica c

#### Polare

Polare[punto A, conica c]: Polare del punto A rispetto alla conica c

#### Diametro

# 4.4.9.Conica

#### Circonferenza

```
Circonferenza[punto M, numero r]: Circonferenza di centro M e raggio r
Circonferenza[punto M, segmento s]: Circonferenza di centro M e raggio =
Lunghezza[s]
Circonferenza[punto M, punto A]: Circonferenza di centro M per A
Circonferenza[punto A, punto B, punto C]: Circonferenza per i tre punti
A. B e C
```

### CerchioOsculatore

CerchioOsculatore[punto A, funzione f]: Cerchio osculatore di una funzione f nel punto A CerchioOsculatore[punto A, curva c]: Cerchio osculatore di una curva c nel punto A

#### Ellisse

#### Iperbole

#### Parabola

Parabola [punto F, retta g]: Parabola di fuoco F e direttrice g

#### Conica

Conica[punto A, punto B, punto C, punto D, punto E] Conica per cinque punti A, B, C, D, e C. <u>Nota</u>: I punti devono essere a quattro a quattro non allineati.

#### 4.4.10. Funzione

#### Derivata

Derivata[funzione f]: Derivata della funzione f(x)
Derivata[funzione f, numero n]: n-esima derivata della funzione f(x)

<u>Nota</u>: È possibile utilizzare f'(x) invece di Derivata[f] come pure f''(x) invece di Derivata[f, 2].

#### Integrale

Integrale[funzione f]: Integrale indefinito di f(x)

Nota: Vedi Integrale definito

#### Polinomio

Polinomio[funzione f]: Espande la funzione polinomiale f. <u>Esempio:</u> Polinomio[ $(x - 3)^2$ ] produce  $x^2 - 6x + 9$ 

#### PolinomioTaylor

PolinomioTaylor[funzione f, numero a, numero n]: sviluppo in serie di
 potenze di ordine n della funzione f con centro nel punto x=a

#### Funzione

Funzione [funzione f, numero a, numero b]: restituisce una funzione uguale a f nell'intervallo [a, b] e non definita al di fuori di [a, b]

#### **Funzione Condizionata**

Per creare una funzione definita a tratti è possibile utilizzare il comando Se (vedi comando Se).

<u>Nota</u>: È possibile calcolare le derivate e gli integrali di tali funzioni, come pure determinarne le intersezioni.

Esempio:

```
f(x) = Se[x < 3, sin(x), x^2] restituisce una funzione definita come segue:
```

- sin(x) per x < 3 e
- $x^2$  per  $x \ge 3$ .

## 4.4.11. Curve Parametriche

Curva[espressione e1, espressione e2, parametro t, numero a, numero b]: Curva in forma parametrica con espressione e1 per la x ed e2 per la y (dipendenti dal parametro t) nell'intervallo dato [a, b]

**Esempio**: c = Curva[2 cos(t), 2 sin(t), t, 0, 2 pi]

Derivata[curva c]: Derivata della curva c

<u>Nota</u>: Le curve parametriche possono essere utilizzate come funzioni all'interno di espressioni aritmetiche.

<u>Esempio</u>: Digitando c(3) viene determinato e tracciato il punto della curva corrispondente al valore 3 del parametro *c*.

<u>Nota</u>: Utilizzando il mouse è possibile posizionare un punto su una curva, tramite il modo • *Nuovo punto* (vedi modo Nuovo punto; vedi anche comando Punto). Poichè i parametri *a* e *b* sono dinamici, è inoltre possibile utilizzare slider variabili (vedi modo Slider).

## 4.4.12. Arco e Settore

Nota: Il valore algebrico di un arco è la lunghezza dell'arco, il valore di un settore è l'area del settore.

#### Semicirconferenza

Semicirconferenza [punto A, punto B]: Semicirconferenza di diametro AB.

#### ArcoCircolare

ArcoCircolare[punto M, punto A, punto B]: Arco di circonferenza con centro *M* tra due punti *A* e *B*. <u>Nota:</u> Il punto *B* non deve necessariamente giacere sull'arco.

#### ArcoCircumcircolare

ArcoCircumcircolare[punto, punto, punto]: Arco di circonferenza per tre punti A, B, e C

#### Arco

Arco[conica c, punto A, punto B]: Arco di conica tra due punti A e B sulla conica c (circonferenza o ellisse)

Arco[conica c, numero t1, numero t2]: Arco di conica tra due valori dei parametri t1 e t2 per le seguenti forme parametriche:

- circonferenza: (*r cos(t*), *r sin(t*)), dove *r* è il raggio della circonferenza
- ellisse: (a cos(t), b sin(t)), dove a e b sono le lunghezze degli assi

### SettoreCircolare

SettoreCircolare[punto M, punto A, punto B]: Settore circolare con centro in *M* tra due punti *A* e *B*. <u>Nota:</u> il punto *B* non deve necessariamente giacere sull'arco.

#### SettoreCircumcircolare

SettoreCircumcircolare[punto A, punto B, punto C]: Settore circolare fra tre punti A, B, e C

#### Settore

Settore[conica c, punto A, punto B]: Settore di conica tra due punti A e B sulla conica c (circonferenza o ellisse)

Settore[conica c, numero t1, numero t2]: Settore di conica tra due valori dei parametri t1 e t2 per le seguenti forme parametriche:

- circonferenza: (*r cos(t*), *r sin(t*)), dove *r* è il raggio della circonferenza
- ellisse: (*a* cos(*t*), *b* sin(*t*)), dove *a* e *b* sono le lunghezze degli assi

## 4.4.13. Immagine

#### Corner

Corner[immagine, numero n]: *n*-esimo vertice di un immagine con un massimo di 4 vertici.

## 4.4.14. Testo

#### Nome

Nome[oggetto]: Testo che visualizza il nome dell'oggetto dato

Nota: Utilizzare questo comando nei testi dinamici per gli oggetti che potrebbero essere rinominati

## 4.4.15. Luogo

#### Luogo

Luogo [punto Q, punto P] restituisce il luogo del punto Q al variare del punto P. <u>Nota:</u> Il punto P deve essere un punto su un oggetto (ad es. retta, segmento, circonferenza).

## 4.4.16. Successione

### Successione

Successione[espressione e, variabile i, numero a, numero b]: Elenco di oggetti generato utilizzando l'espressione e e l'indice i, che varia dal numero a al numero b.

<u>Esempio</u>: L = Successione[(2, i), i, 1, 5] crea un elenco di punti le cui ordinate variano da 1 a 5

Successione [espressione e, variabile i, numero a, numero b, numero s]: Elenco di oggetti creato utilizzando l'espressione e e l'indice i che varia dal numero a al numero b, con passo dato s.

<u>Esempio</u>: L = Successione[(2, i), i, 1, 5, 0.5] crea un elenco di punti le cui ordinate variano da 1 a 5 con un passo di valore 0.5.

Nota: Poiché i parametri *a* e *b* sono dinamici, è possibile utilizzare anche gli slider variabili.

#### Altri Comandi Successione

Elemento[lista L, numero n]:*n*-esimo elemento di una lista *L* Lunghezza[lista L]:Lunghezza di una lista *L* Min[lista L]: Minimo elemento di una lista *L* Max[lista L]: Massimo elemento di una lista *L* 

#### Iterazione

IterazioneLista[funzione f, numero x0, numero n]: Lista L di lunghezza n+1 i cui elementi sono iterazioni della funzione f con valore iniziale x0.

<u>Esempio</u>: Dopo aver definito la funzione  $f(x) = x^2$  il comando L =IterazioneLista[f, 3, 2] restituisce la lista  $L = \{3, 3^2, (3^2)^2\} = \{3, 9, 81\}$ 

## 4.4.17. Trasformazioni Geometriche

Assegnando uno dei seguenti comandi a nuovo nome verrà generata una copia dell'oggetto trasformato.

<u>Nota:</u> Il comando Simmetrico [A, g] sposta il punto A nel suo simmetrico rispetto alla retta g. Immettendo B = Simmetrico [A, g] viene generato un nuovo punto B mentre A rimane nella sua posizione.

#### Trasla

Trasla[punto A, vettore v]: Trasla il punto A di un vettore v Trasla[retta g, vettore v]: Trasla la retta g di un vettore v Trasla[conica c, vettore v]: Trasla la conica c di un vettore v Trasla[funzione c, vettore v]: Trasla la funzione f di un vettore v Trasla[poligono poly, vettore v]: Trasla il poligono poly di un vettore v.

<u>Nota:</u> Vengono creati anche nuovi vertici e segmenti. Trasla[immagine pic, vettore v]: Trasla l'immagine *pic* di un vettore v Trasla[vettore v, Punto P]: Trasla il vettore v in un punto P

Nota: Vedi anche modo 🖆 Trasla di un vettore

#### Ruota

Ruota[punto A, angolo phi]: Ruota il punto A di un angolo  $\varphi$  intorno all'origine degli assi

Ruota[vettore v, angolo phi]: Ruota il vettore v di un angolo  $\varphi$ 

Ruota[retta g, angolo phi]: Ruota la retta g di un angolo  $\varphi$  intorno all'origine degli assi

- Ruota[conica c, angolo phi]: Ruota la conica c di un angolo  $\varphi$  intorno all'origine degli assi
- Ruota [poligono P, angolo phi]: Ruota il poligono P di un angolo  $\varphi$  intorno all'origine degli assi. Nota: Vengono creati anche nuovi vertici e segmenti.
- Ruota[immagine pic, angolo phi]: Ruota l'immagine pic di un angolo  $\varphi$  intorno all'origine degli assi
- Ruota[punto A, angolo phi, punto B]: Ruota il punto A di un angolo  $\varphi$  intorno al punto B
- Ruota[retta g, angolo phi, punto B]: Ruota la retta g di un angolo  $\varphi$  intorno al punto B
- Ruota[conica c, angolo phi, punto B] Ruota la conica c di un angolo  $\varphi$  intorno al punto B
- Ruota[poligono poly, angolo phi, punto B]: Ruota il poligono poly di un  $\varphi$  intorno al punto B. Vengono creati anche nuovi vertici e segmenti.
- Ruota[immagine pic, angolo phi, punto B]: Ruota l'immagine pic di un angolo  $\varphi$  intorno al punto B

Nota: Vedi anche modo 🌬 Ruota intorno a un punto di un angolo

#### Simmetrico

Simmetrico[punto A, punto B]: Simmetrico del punto A rispetto al punto B Simmetrico[retta g, punto B]: Simmetrico della retta g rispetto al punto B Simmetrico[conica c, punto B]: Simmetrico della conica c rispetto al punto B Simmetrico[poligono poly, punto B]: Simmetrico del poligono poly rispetto

al punto *B*. <u>Nota:</u> Vengono creati anche nuovi vertici e segmenti.

Simmetrico[immagine pic, punto B]: Simmetrico dell'immagine pic rispetto al punto B

Simmetrico[punto A, retta h]: Simmetrico del punto A rispetto alla retta h

Simmetrico[retta g, retta h]: Simmetrico della retta g rispetto alla retta h

- Simmetrico[conica c, retta h]: Simmetrico della conica c rispetto alla retta
   h
- Simmetrico[poligono poly, retta h]: Simmetrico del poligono poly rispetto alla retta h. Nota: Vengono creati anche nuovi vertici e segmenti.

<u>Nota</u>: Vedi anche modo **··** Simmetrico rispetto a un punto; modo **··** Simmetrico rispetto a una retta.

#### Dilata

Dilata[punto A, numero f, punto S]: Dilata il punto A dal punto S
 utilizzando il fattore f
Dilata[retta h, numero f, punto S]: Dilata la retta h dal punto S
 utilizzando il fattore f
Dilata[conica c numero f punto S]: Dilata la conica c dal punto S

Dilata[conica c, numero f, punto S]: Dilata la conica c dal punto S utilizzando il fattore f

- Dilata[poligono poly, numero f, punto S]: Dilata il poligono poly dal punto S utilizzando il fattore f .<u>Nota:</u> Vengono creati anche nuovi vertici e segmenti.
- Dilata[immagine pic, numero f, punto S]: Dilata l'immagine pic dal punto S utilizzando il fattore f

Nota: Vedi anche modo **\*** Dilata da un punto di un vettore

# 5. Stampare ed Esportare

# 5.1. Stampa

## 5.1.1.Foglio da Disegno

Nel menu *File* sono presenti i comandi *Anteprima di stampa*, *foglio da disegno*, utilizzando i quali è possibile specificare il titolo, l'autore, la data e la scala dell'output di stampa (in cm).

Nota: Premere Invio dopo ogni scelta per aggiornare la finestra di anteprima.

## 5.1.2. Protocollo di Costruzione

Per aprire la finestra di anteprima di stampa del protocollo di costruzione è necessario innanzitutto aprire il *Protocollo di costruzione* (menu *Visualizza*). La voce *Anteprima di stampa* è presente nel menu *File* della finestra visualizzata .

<u>Nota:</u> È ora possibile impostare su on e off le colonne del protocollo di costruzione: *Nome*, *Definizione*, *Comando*, *Algebra* e *Punti di interruzione* (vedi menu *Visualizza* del protocollo di costruzione).

Nella finestra di anteprima del protocollo di costruzione è possibile immettere il titolo, l'autore e la data prima della stampa.

In fondo alla finestra del protocollo di costruzione è presente una barra di navigazione che permette di navigare passo passo attraverso la costruzione (vedi Barra di Navigazione).

<u>Nota</u>: Utilizzando la colonna P*unti di interruzione* (menu *Visualizza*) è possibile definire determinati passi di costruzione come punti di interruzione, raggruppando a piacere gli oggetti. Quando si utilizza la barra di navigazione per muoversi attraverso la costruzione, i gruppi di oggetti vengono visualizzati contemporaneamente.

# 5.2. Foglio da Disegno come Immagine

Nel menu *File*, *Esporta* è presente il comando *Foglio da Disegno come* Immagine, con il quale è possibile specificare la scala (in cm) e la risoluzione (in dpi) del file di output. La misura reale dell'immagine esportata viene visualizzata in fondo alla finestra.

Per l'esportazione del foglio da disegno come immagine è possibile scegliere tra i seguenti *formati*:

#### **PNG - Portable Network Graphics**

È un formato grafico in pixel. Al crescere della risoluzione (dpi), corrisponde una maggiore qualità (300dpi è in genere un valore sufficiente). Di conseguenza i grafici PNG non dovrebbero essere ulteriormente scalati per evitare una perdita di qualità.

I file grafici PNG sono adatti per l'utilizzo nelle pagine web (html) e con Microsoft Word.

<u>Nota:</u> Quando si inserisce un file grafico PNG in un documento Word (menu *Inserisci*, *Immagine da file*) assicurarsi che la misura sia impostata al 100%, altrimenti la scala assegnata (in cm) potrebbe subire dei cambiamenti.

#### **EPS - Encapsulated Postscript**

È un formato grafico vettoriale. Le immagini EPS possono essere ulteriormente scalate senza perdita di qualità. I file grafici EPS sono adatti per l'utilizzo con programmi di grafica vettoriale come Corel Draw e con programmi professionali di elaborazione del testo come *LaTex*.

La risoluzione di un grafico EPS è sempre 72dpi. Questo valore viene utilizzato esclusivamente per calcolare la misura reale di un'immagine in cm e non ha effetto sulla qualità dell'immagine.

<u>Nota:</u> L'effetto trasparenza con poligoni o coniche riempiti non è possibile nel formato EPS.

#### SVG – Scaleable Vector Graphic

(vedi sopra formato EPS)

#### **EMF – Enhanced Meta Format**

(vedi sopra formato EPS)

#### **PSTricks**

per LaTeX

# 5.3. Foglio da Disegno negli Appunti

Nel menu *File, Esporta* è presente il comando *Foglio da Disegno negli Appunti*, che trasferisce una copia del foglio da disegno negli appunti di sistema come immagine PNG (vedi formato PNG). Tale immagine può essere incollata in altri programmi (ad es. un documento Microsoft Word).

<u>Nota:</u> Per esportare la costruzione in una determinata scala (in cm) è preferibile utilizzare il comando *Foglio da disegno come immagine* presente nel menu *File*, *Esporta* (vedi Foglio da disegno come immagine).

# 5.4. Protocollo di Costruzione come pagina Web

Aprire il Protocollo di costruzione dal menu Visualizza prima di aprire la finestra Esporta Protocollo di Costruzione ..

Nel menu File di questa finestra è presente la voce Esporta come pagina Web.

<u>Nota:</u> È possibile impostare su on e off le varie colonne del protocollo di costruzione prima di esportarlo come pagina web (vedi menu *Visualizza* del protocollo di costruzione).

Nella finestra di esportazione è possibile inserire il titolo, l'autore e la data della costruzione e scegliere se esportare un'immagine del foglio da disegno e della finestra algebra assieme al protocollo.

<u>Nota:</u> Il file HTML esportato può essere visualizzato con qualunque browser (es. Mozilla, Internet Explorer) e modificato con qualsiasi programma di elaborazione di testo (es. Frontpage, Word).

# 5.5. Foglio di Lavoro Dinamico come pagina Web

Il comando *Foglio di Lavoro Dinamico come Pagina Web (html)* è presente nel menu *File, Esporta .* 

Nella parte superiore della finestra di esportazione è possibile inserire il titolo, l'autore e la data relativi al foglio di lavoro dinamico.

La scheda *Generale* consente l'aggiunta di testo sopra e sotto la costruzione dinamica (es. una descrizione della costruzione e alcuni esercizi). La costruzione stessa può essere inclusa direttamente in una pagina web o aperta facendo clic su un pulsante.

La scheda Avanzate consente la modifica delle funzionalità della costruzione dinamica (ad es. icona per il reset, doppio clic per aprire la finestra dell'applicazione) oltre alla modifica dell'interfaccia utente (ad es. visualizza barra degli strumenti, modifica altezza e larghezza).

<u>Nota:</u> per visualizzare correttamente la costruzione dinamica nel browser, non assegnare valori troppo elevati a larghezza e altezza.

Quando si esporta un foglio di lavoro dinamico vengono generati vari file:

- un file html, (ad es. *circonferenza.html*) questo file incorpora il foglio di lavoro stesso
- un file ggb, (ad es. *circonferenza\_worksheet.ggb)* questo file contiene la costruzione di GeoGebra
- *geogebra.jar* (vari file)- tali file incorporano GeoGebra e rendono interattivo il foglio di lavoro

Tutti i file (es. *circonferenza.htm*l, *circonferenza*\_*worksheet.ggb* e *geogebra.jar*) devono trovarsi nella stessa cartella (directory) per consentire il corretto funzionamento della costruzione dinamica. Naturalmente è possibile copiare tutti i file anche in un'altra cartella.

<u>Nota:</u> il file HTML esportato (es. *circonferenza .html)* può essere visualizzato in qualunque browser (es. Mozilla, Internet Explorer). Affinché la costruzione dinamica funzioni correttamente, nel computer deve essere installato Java. È possibile scaricare gratuitamente Java da http://www.java.com Se si desidera utilizzare il

proprio foglio di lavoro in una rete scolastica, basta chiedere all'amministratore della rete di installare Java nei computer.

<u>Nota:</u> È possibile modificare il testo del foglio di lavoro dinamico aprendo il file HTML esportato con vari programmi di elaborazione testi (es. Frontpage, Word).

# 6. Opzioni

Le opzioni globali possono essere modificate nel menu *opzioni*. Per modificare le impostazioni degli oggetti utilizzare il <u>Menu contestuale</u>.

# 6.1. Cattura Punto

Determina se la funzionalità *Cattura punto* è attivata (on) o no (off) o se i punti sono agganciati alla griglia.

# 6.2. Unità Angoli

Determina se gli angoli vengono visualizzati in gradi (°) o radianti (rad). <u>Nota:</u> L'inserimento è sempre possibile in entrambi i modi (gradi e radianti).

# 6.3. Posizioni Decimali

Permette di impostare il numero delle cifre decimali da 0 a 5.

# 6.4. Continuità

GeoGebra permette di impostare su on / off la continuità euristica nel menu *Opzioni*. Il software utilizza una modalità "quasi euristica" per mantenere mobili i punti di intersezione (retta-conica, conica-conica), correlandoli alla loro posizione iniziale, al fine di evitare eventuali perdite di tali punti di intersezione.

<u>Nota</u>: L'impostazione predefinita del processo euristico è off . Anche per gli strumenti definiti dall'utente (vedi <u>Strumenti definiti dall'utente</u>) la continuità è impostata su off.

# 6.5. Stile punto

Determina se i punti vengono visualizzati a forma di punto o di croce.

# 6.6. Stile dell'Angolo Retto

Determina se gli angoli retti vengono marcati con rettangoli, punti o come gli altri angoli.

# 6.7. Coordinate

Determina se le coordinate dei punti vengono visualizzate come A = (x, y) o A(x | y).

# 6.8. Etichettatura

È possibile specificare se l'etichetta di un oggetto di nuova creazione deve essere visualizzata o meno.

<u>Nota</u>: L'impostazione *Automatico* visualizza le etichette quando vengono creati nuovi oggetti mentre la finestra algebra è aperta .

# 6.9. Dimensione del carattere

Determina la dimensione del carattere e delle etichette in punti (pt).

# 6.10. Lingua

GeoGebra è multilingue. Utilizzando questo comando è possibile impostare la lingua corrente. Questa impostazione influenza tutti gli input, inclusi i nomi dei comandi, e tutti gli output.

# 6.11. Foglio da disegno

Apre una finestra di dialogo in cui possono essere impostate le proprietà del foglio da disegno (assi, griglia, etc.).

# 6.12. Salva Impostazioni

Per memorizzare le impostazioni preferite di GeoGebra (impostazioni del menu *Opzioni*, barra degli strumenti corrente e foglio da disegno) selezionare *Salva impostazioni* nel menu *Opzioni*.

# 7. Strumenti e Barra degli Strumenti

# 7.1. Strumenti Definiti dall'Utente

In GeoGebra è possibile creare strumenti personali, basandosi su una costruzione esistente. Dopo aver preparato la costruzione dello strumento, scegliere *Crea nuovo strumento* nel menu *Strumenti*. Nella finestra di dialogo che viene visualizzata specificare gli oggetti iniziali e finali dello strumento, scegliere il nome dell'icona per la barra degli strumenti e il nome del comando.

Esempi: Strumento-Quadrato

- Costruire un quadrato partendo da due punti A e B. Costruire gli altri vertici e collegarli con lo strumento Poligono per ottenere il quadrato poly1.
- Selezionare Crea nuovo strumento nel menu Strumenti.
- Specificare gli *Oggetti finali*: Fare clic sul quadrato o selezionarlo nel menu a discesa.
- Specificare gli Oggetti iniziali: GeoGebra specifica automaticamente gli oggetti iniziali (in questo caso: punti A e B). È inoltre possibile modificare tali selezioni utilizzando il menu a discesa o facendo clic su di essi nella costruzione.
- Specificare il *nome dello strumento* e il *nome comando* del nuovo strumento. Il *nome strumento* verrà visualizzato nella barra degli strumenti di GeoGebra, il *nome comando* potrà essere utilizzato nel campo di inserimento di GeoGebra.
- È inoltre possibile scegliere un'immagine per la relativa 'icona della barra degli strumenti. GeoGebra ridimensiona automaticamente l'immagine per adattarla alle dimensioni dei pulsanti della barra.

<u>Nota</u>: Lo strumento creato può essere utilizzato sia con il mouse che come comando nel campo di inserimento. Tutti gli strumenti vengono salvati automaticamente nel file "ggb" della costruzione.

Utilizzando la finestra di dialogo *Organizza strumenti* (menu *Strumenti*) è possibile eliminare uno strumento o modificarne l'icona o il nome. È inoltre possibile salvare strumenti precedentemente selezionati in un file *Strumenti GeoGebra* ("ggt"). Questo file potrà essere successivamente utilizzato (menu *File*, *Apri*) per caricarne i relativi strumenti in un'altra costruzione.

<u>Nota</u>: Aprendo un file "ggt" la costruzione corrente non viene modificata, come invece avviene all'apertura di un file "ggb".

# 7.2. Barra degli Strumenti Personalizzabile

È possibile personalizzare gli strumenti della Barra degli Strumenti di GeoGebra selezionando *Personalizza Barra degli Strumenti* nel menu *Strumenti*. Questa caratteristica è particolarmente utile per i fogli di lavoro dinamici qualora fosse necessario limitare il numero degli strumenti disponibili nella barra degli strumenti. <u>Nota</u>: Le impostazioni correnti della barra degli strumenti vengono salvate con la costruzione in un file "ggb".

# 8. Interfaccia JavaScript

<u>Nota</u>: L'interfaccia JavaScript di GeoGebra è particolarmente utile agli utenti che hanno qualche conoscenza di HTML.

Le applet di GeoGebra forniscono un'interfaccia JavaScript adatta per arricchire i propri fogli di lavoro dinamici e aumentarne l'interattività. Per esempio è possibile creare un pulsante per generare casualmente nuove configurazioni di una costruzione dinamica.

Vedere il documento GeoGebra Applet e JavaScript per esempi e informazioni sull'uso di JavaScript con le applet di GeoGebra .

# **Indice analitico**

| Α                                       | casella di controllo, per mostrare /   |      |
|-----------------------------------------|----------------------------------------|------|
| addizione                               | nascondere.oggetti                     | .26  |
| angolo                                  | casuale                                | .24  |
| angolo, comando                         | cerchio.osculatore,.comando            | .3.1 |
| angolo, concavo                         | circonferenza, comando                 | .24  |
| angolo, di data misura, modo            | circonferenza,di. daticentroe. raggio, | .19  |
| angolo, modo                            | modo                                   | .19  |
| angolo, valore limite                   | circonferenza, di dato centro, modo    | .24  |
| animazione                              | circonferenza, per tre punti, modo     | .23  |
| arco circolare, comando                 | colore                                 | .37  |
| arco circolare, di dato centro per due  | comandi                                |      |
| punti, modo                             | conica                                 | .17  |
| arco circumcircolare, comando           | conica,.comando                        | .37  |
| arco circumcircolare, per tre punti,    | conica, per 5 punti, modo              |      |
| modo                                    | continuità, opzioni                    | .18  |
| arco, comando                           |                                        | .37  |
| area, comando                           | coordinate                             | .29  |
| area, modo                              |                                        |      |
| arrotondamento                          | coordinateCartesiane                   | .27  |
| ascissa                                 | . coordinate, ordinata                 | .27  |
| asintoto, comando                       | coordinate polari                      | .35  |
| asse di un segmento, modo               | copia stile visuale, modo              |      |
| asse maggiore, comando                  |                                        | .35  |
| asse minore, comando                    | coseno                                 | .35  |
| asse segmento, comando                  | curva                                  | .34  |
| asseX                                   | curva parametrica                      | .25  |
| asseY                                   | curvaturacomando                       | .25  |
| assi, asseX, asseY                      |                                        | .25  |
| assi, comando                           | D                                      | .35  |
| assi, rapporto                          | .derivata.comando                      |      |
| B                                       | diametro, comando                      |      |
| baricentro, comando                     | dilatacomando                          | .32  |
| barra degli strumenti personalizzabile  | dilata, da.un.punto, modo              | .48  |
| barra di navigazione                    | dimensione                             | .42  |
| birapporto, comando                     | dimensione.carattereopzioni            | .3.1 |
| bisettrice. comando                     | direttricecomando                      | .34  |
| bisettrice, modo                        | direzionecomando                       |      |
| Booleane, operazioni                    | .distanza. comando                     | .28  |
| Booleane, variabili                     | distanza modo                          | .27  |
| Booleani. comandi                       | divisione                              | .29  |
| C                                       | divisione intera, comando              |      |
| campo di inserimento                    | .E                                     | .24  |
| cancella                                | .elemento, comando                     | .10  |
| cancella, comando                       | .ellisse.comando                       | .29  |
| cancella, oggetto, modo                 | espandi, polinomio                     | .14  |
| -,-;;;;;;;;;;;;;;;;;;;;;;;;;;;;;;;;;;;; | esporta                                |      |
|                                         |                                        |      |

| esporta, foglio da disegno               | immagine di sfondo                 | .42  |
|------------------------------------------|------------------------------------|------|
| esporta, foglio da disegno negli appunti | immagine, corner                   | .43  |
| esporta, foglio di lavoro dinamico       | immagine, inserisci                | .44  |
| esporta, protocollo di costruzione come  | immagine, posizione                |      |
| pagina web                               | immagine, sfondo                   | .43  |
| estremo, comando                         | immagine, trasparenza              | .33  |
| etichettatura, opzioni                   | indice                             | .47  |
| F                                        | indici                             |      |
| fattoriale                               | inserisci, testo                   | .26  |
| finestra geometria                       | integrale, comando                 | 10   |
| flesso, comando                          | integrale, definito                | .33  |
| foglio da disegno                        | integrale, indefinito              | 10   |
| foglio da disegno, esporta               | intersezione, comando              | .42  |
| foglio da disegno, negli appunti,        | intersezione, due oggetti, modo    |      |
| esporta                                  | iperbole, comando                  | .43  |
| foglio da disegno, opzioni               | iterazione, comando                | .47  |
| foglio da disegno, stampa                | J                                  | .42  |
| foglio di lavoro dinamico, esporta       | JavaScript                         | .44  |
| formato, copia stile, modo               | L                                  | .14  |
| formule                                  | limite, valore angolo              | .2.1 |
| funzione                                 | limite, valore numero              | .25  |
| funzione condizionata, comando           | linea, spessore                    | .36  |
| funzione esponenziale                    | linea, stile                       | .27  |
| funzione Gamma                           | lingua, opzioni                    | .26  |
| funzione modulo, comando                 | lista                              | .29  |
| funzione, comando                        | logaritmo                          | .36  |
| funzione, esponenziale                   | lunghezza, comando                 | .27  |
| funzione, restrizione a un intervallo    | luogo                              | .26  |
| funzioni trigonometriche                 | luogo, comando                     | .26  |
| funzioni trigonometriche, arcocoseno     | luogo, modo                        | .27  |
| funzioni trigonometriche, arcocoseno     | M                                  |      |
| iperbolico                               | menu contestuale                   | .27  |
| funzioni trigonometriche, arcoseno       | minimo, comando                    | .27  |
| funzioni trigonometriche, arcoseno       | modi                               |      |
| iperbolico                               | modi.generali, modi                | .27  |
| funzioni trigonometriche, arcotangente   | modi, modi generali                | .27  |
| funzioni trigonometriche, arcotangente   | moltiplicazione                    |      |
| iperbolica                               | mostra                             | .27  |
| funzioni trigonometriche, coseno         | mostra /.nascondi,.etichetta, modo | .27  |
| funzioni trigonometriche, coseno         | mostra / nascondi, oggetto, modo   |      |
| iperbolico                               | movimenti                          | .27  |
| funzioni trigonometriche, seno           | muovi, foglio.da.disegno, modo     | .27  |
| funzioni trigonometriche, seno           | muovi, modo                        |      |
| iperbolico                               | N                                  | .27  |
| funzioni trigonometriche, tangente       | nome, comando                      | .27  |
| funzioni trigonometriche, tangente       | numero                             |      |
| iperbolica                               | numero, valore limite              | .27  |
| fuoco, comando                           | nuavo. punto,, modo                | .32  |
| I                                        | 0                                  |      |
| immagine                                 | operazioni                         | .2.1 |

| opzioni                                | .punto.di.interruzione                 | .46       |
|----------------------------------------|----------------------------------------|-----------|
| opzioni, continuità                    | .punto medio, comando                  | .46       |
| opzioni, dimensione carattere          | .punto medio,, modo                    | .47       |
| opzioni, etichettatura                 | .punto, cattura, opzioni               | .47       |
| opzioni, foglio da disegno             | .punto, comando                        | .47       |
| opzioni, lingua                        | punto, su una retta, ridefinisci       | .47       |
| opzioni, posizioni decimali            | .R                                     | .46       |
| opzioni, punto cattura                 | .radice                                | .46       |
| opzioni, salva impostazioni            | .radice.cubica                         | .47       |
| opzioni, stile angolo retto            | .radice, comando                       | .46       |
| opzioni, stile coordinate              | .raggio, comando                       | .47       |
| opzioni, stile punto                   | .rapporto.affinecomando                | .46       |
| opzioni. unità angolo                  | .relazionecomando                      | .46       |
| ordinata                               | .relazione, modo                       | .27       |
| organizza strumenti                    | resto                                  | .48       |
| P                                      | restrizione, funzione a un intervallo  |           |
| parabola comando                       | retta                                  | 36        |
| parallela retta modo                   | retta comando                          | 16        |
| parametro comando                      | retta converti in segmento ridefinisci | 30        |
| narantesi                              | retta per due punti modo               | 27        |
| parte intera                           | ridefinisci                            | 27        |
| parte intera superiore                 | riemnimento                            | 27        |
| pendenza comando                       | rinomina                               | 30        |
| nendenza modo                          | ruota attorno a un punto modo          | 18        |
| perimetro, comando                     | ruota comando                          | 30        |
| perpendicolare comando                 | ruota interno a un punto modo          | 34        |
| perpendicolare, comando                | ຸບບເລ,.ແແບເກບ.ລ.ບກ.µບເກບ,ບບບ           |           |
| perpendicolare, rella, modo            | .o                                     | . 10      |
| perpendicolare, versore, comando       | .salva.impusiazioni,.upzioi.ii         | .ວວ<br>ວວ |
| perpendicolare, vellore, comando       |                                        | .ວວ<br>47 |
|                                        | .segnienio, comando                    | l./       |
| polare, comando                        | .segmento,oioataiungnezzaoaun          | .35       |
| polari, coordinate                     |                                        | .24       |
| poligono regolare, modo                | .segmento,, tra due punti, modo        |           |
| poligono, comando                      | .segno                                 | .34       |
| poligono, modo                         | .selezione rettangolare                | 16        |
| poligono, regolare, modo               | .semiassemaggiore,lunghezza,           | .16       |
| polinomio Taylor, comando              | comando                                | .36       |
| polinomio, comando                     | .semiasse.minore, lunghezza, comando   | .36       |
| posizioni decimali, opzioni            | .semicirconferenza, comando            | .46       |
| potenza                                | .semicirconferenza, modo               | .26       |
| prodotto                               | .semidistanza focale, comando          | .26       |
| proprietà, finestra                    | .semiretta, comando                    | 12        |
| protocollo                             | .semiretta, per due punti, modo        | .1.1      |
| protocollo di costruzione              | .semplifica, polinomio                 |           |
| protocollo di costruzione, come pagina | seno                                   |           |
| web, esporta                           | .sequenza, altri.comandi               | .43       |
| protocollo di costruzione, esporta     | .sequenza, comando                     | .43       |
| protocollo di costruzione, stampa      | .settore                               | .42       |
| protocollo, esporta                    | .settore.circolare,.comando            | .43       |
| punto                                  |                                        | .24       |
|                                        |                                        |           |

| punti, modo       18                                                                                                    |
|----------------------------------------------------------------------------------------------------|
| settore circumcircolare, comando                                                                                                    |
| settore circumcircolare, per tre punti,<br>modo       traccia         modo       trasformazioni.geometriche         settore, comando       trasformazioni, geometriche         simmetrico, comando       trasla, comando         simmetrico, rispetto a un punto, modo       trasla, di un vettore, modo         simmetrico, rispetto a una retta, modo       trasparente, immagine         simmetrico       20 |
| modo       trasformazioni.geometriche       18.         settore, comando       trasformazioni, geometriche       38.         simmetrico, comando       40.       40.         simmetrico, rispetto a un punto, modo       trasla, comando.       20.         simmetrico, rispetto a una retta, modo       trasparente, immagine.       20.                                                                       |
| settore, comando                                                                                                    |
| simmetrico, comando                                                                                                    |
| simmetrico, rispetto a un punto, modotrasla, di un vettore, modo                                                                                                    |
| simmetrico, rispetto a una retta, modotrasparente, immagine                                                                                                    |
| alidar mada 19                                                                                                    |
|                                                                                                    |
| somma inferiore, comandounità angolo, opzioni                                                                                                    |
| somma superiore, comando                                                                                                    |
| sottrazione                                                                                                    |
| stampavalori, cambiare42                                                                                                    |
| stampa, foglio da disegno                                                                                                    |
| stampa, protocollo di costruzionevertice, comando42.                                                                                                    |
| stile angolo retto, opzioni                                                                                                    |
| stile coordinate, opzioni                                                                                                    |
| stile punto, opzioni                                                                                                    |
| stile visuale, copia                                                                                                    |
| strumenti definiti dall'utente                                                                                                    |
| T zoom                                                                                                    |
| tangente                                                                                                    |
| tangenti, comando                                                                                                    |